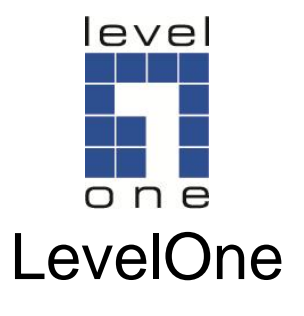

# WBR-6020

N\_Max Wireless Router

# **Quick Installation Guide**

| Enalish | Nederlands |
|---------|------------|
| Linghon | riouonanac |

Svenska

Slovenščina

Ελληνικά

Русский

Italiano

Dansk

Deutsch

Español

Français

# **Table of Contents**

| English      |   |
|--------------|---|
| Dansk        |   |
| Deutsch      |   |
| Español      |   |
| Français     |   |
| Italiano     |   |
| Nederlands   |   |
| Svenska      |   |
| Slovenščina  |   |
| Ελληνικά     |   |
| Русский      |   |
| <b>J</b> = = | - |

#### **Default Settings**

| IP Address    | 192.168.0.1 |
|---------------|-------------|
| Password      | password    |
| Wireless Mode | Enable      |
| Wireless SSID | WBR-6020    |
| Security      | None        |

This guide covers only the most common situations. All detailed information is described in the user manual.

# English

### **Package Contents**

- WBR-6020
- Power Adapter (5V, 2.0A)
- RJ-45 LAN Ethernet Cable
- 2x Antenna
- CD-ROM with Manual and Utility
- Quick Installation Guide

If any of the above items are missing, please contact your retailer or distributor.

Before you begin, please have your ISP's username and password details ready.

# Installation

**1.** Attach the included antennas.

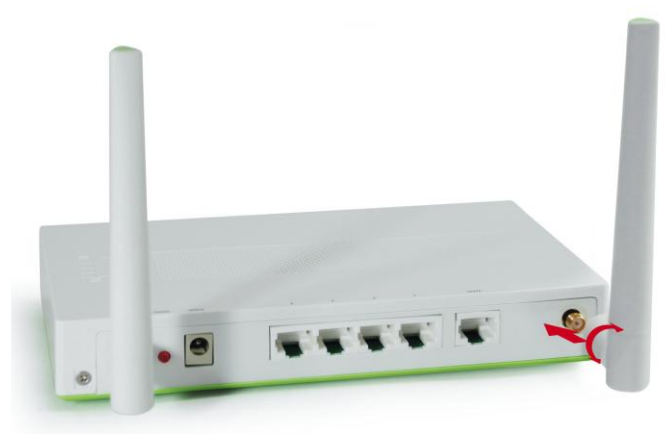

2. Connect your broadband internet connection to WBR-6020's WAN port.

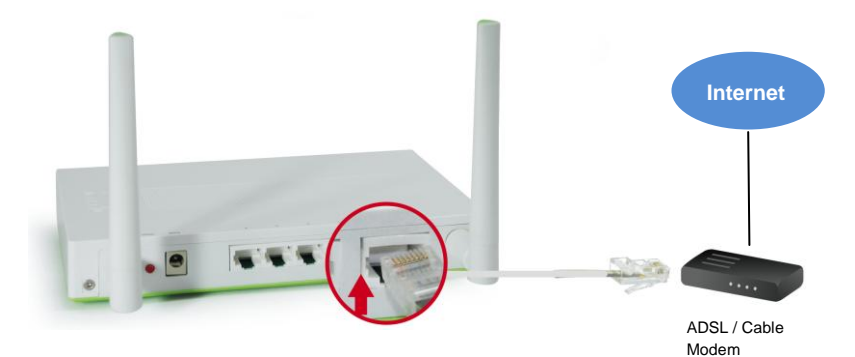

**3.** Connect the Computer LAN cable.

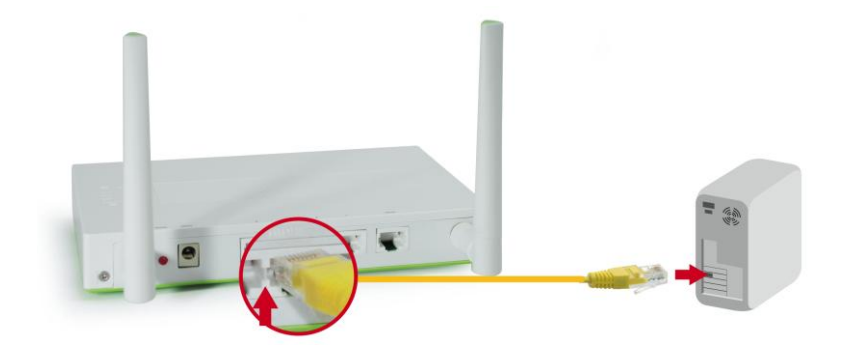

4. Plug in the Power Adapter

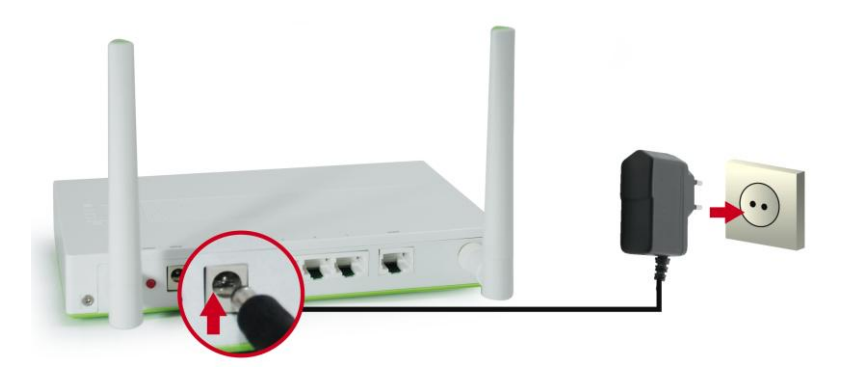

 Wait until the Status light is blinking steadily. This means the router is ready for use.

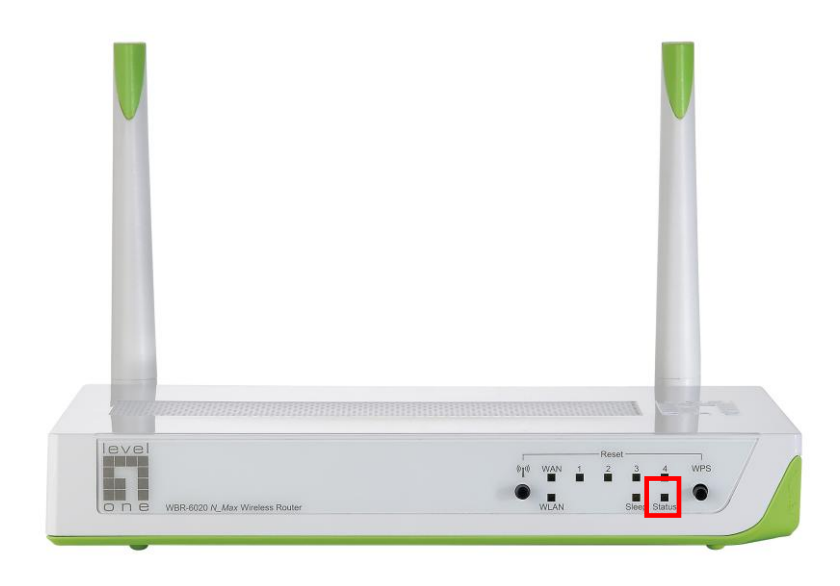

**6.** Installation is now complete. You can now begin to set up the device.

### Setup

 Start your WEB browser (Internet Explorer recommended). In the *Address* box, enter the following:

### http://192.168.0.1

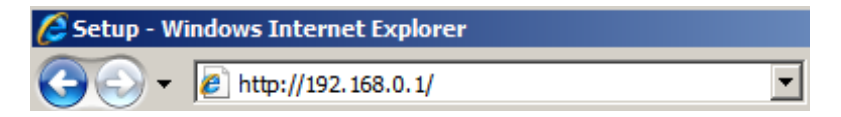

**2.** When prompted, use the following password.

| USER'S MAIN MENU | - Status          |                     |
|------------------|-------------------|---------------------|
|                  | System Password : | (default: password) |

#### Password: password

**3.** The first time you connect to the WBR-6020, you should run the Setup Wizard to configure the Internet Connection.

| Please Select the Operations                                         |
|----------------------------------------------------------------------|
|                                                                      |
|                                                                      |
|                                                                      |
|                                                                      |
| Wizard                                                               |
| C Advanced Setup                                                     |
|                                                                      |
|                                                                      |
|                                                                      |
|                                                                      |
| * This screen reminds you to configure until the Wizard is finished. |
| Enter                                                                |

Select Wizard and click Enter.

4. This wizard will guide you through the setup in 6 easy steps.

**Note:** For effective wireless security, LevelOne recommends WPA2 encryption methods.

 Finally, you can choose to set up your power saving function by entering the times you would like the WBR-6020 router to enter Sleep mode.

| U Jen                                                                       | ıp Wizard - Green Func                                                 | tion Setting                                              |                                                             |                                                             | [ EXIT |
|-----------------------------------------------------------------------------|------------------------------------------------------------------------|-----------------------------------------------------------|-------------------------------------------------------------|-------------------------------------------------------------|--------|
| <ul> <li>Smart</li> <li>When \$</li> <li>nternet b</li> <li>Setu</li> </ul> | Schedule 🗹 Enable<br>Smart Schedule is Enal<br>before going into Sleep | bled, the router will first detect wh<br>mode.)           | ether there is anyone still                                 | using the network or                                        |        |
| Setu                                                                        | p Sleep times Manually                                                 | ady of Monday - Thaay                                     |                                                             |                                                             |        |
| 0.5                                                                         |                                                                        |                                                           |                                                             |                                                             |        |
| From                                                                        | To Use                                                                 | 24 Hour Format                                            |                                                             |                                                             |        |
|                                                                             |                                                                        |                                                           |                                                             |                                                             |        |
| ID                                                                          | Power OFF Days                                                         | Power OFF Time(hh:mm)                                     | Power ON Days                                               | Power ON<br>Time(hh:mm)                                     |        |
| ID<br>1                                                                     | Power OFF Days<br>Monday                                               | Power OFF Time(hh:mm)<br>22:00                            | Power ON Days<br>Monday                                     | Power ON<br>Time(hh:mm)<br>08:00                            |        |
| ID<br>1<br>2                                                                | Power OFF Days<br>Monday<br>Tuesday                                    | Power OFF Time(hh:mm)<br>22:00<br>22:00                   | Power ON Days<br>Monday<br>Tuesday                          | Power ON<br>Time(hh:mm)<br>08:00<br>08:00                   |        |
| ID<br>1<br>2<br>3                                                           | Power OFF Days<br>Monday<br>Tuesday<br>Wednesday                       | Power OFF Time(hh:mm)<br>22:00<br>22:00<br>22:00          | Power ON Days<br>Monday<br>Tuesday<br>Wednesday             | Power ON<br>Time(hh:mm)<br>08:00<br>08:00<br>08:00          |        |
| ID<br>1<br>2<br>3<br>4                                                      | Power OFF Days<br>Monday<br>Tuesday<br>Wednesday<br>Thursday           | Power OFF Time(hh:mm)<br>22:00<br>22:00<br>22:00<br>22:00 | Power ON Days<br>Monday<br>Tuesday<br>Wednesday<br>Thursday | Power ON<br>Time(hh:mm)<br>08:00<br>08:00<br>08:00<br>08:00 |        |

There are three methods to set up your Sleep schedule.

| Everyday:        | Sets the same Sleep times for every day |
|------------------|-----------------------------------------|
|                  | of the week.                            |
| Monday ~ Friday: | Sets the same Sleep times for each work |
|                  | day. The router will remain in Sleep    |
|                  | mode over the weekend.                  |
| Manual:          | Allows you to manually set up the Sleep |

Manual: Allows you to manually set up the Sleep times for each day. You can also have the router Sleep over multiple days.

# Dansk

### Pakkeindhold

- WBR-6020
- Strømadapter (5V, 2.0A)
- RJ-45 LAN ethernet-kabel
- 2 x antenne
- CD-ROM med brugervejledning og hjælpeprogram
- Hurtiginstallationsguide

Hvis nogle af ovennævnte ting mangler, skal du kontakte din forhandler eller distributør.

Inden du begynder, skal du have oplysningerne vedrørende dit/din ISP brugernavn og adgangskode parat.

# Installation

1. Monter de medfølgende antenner.

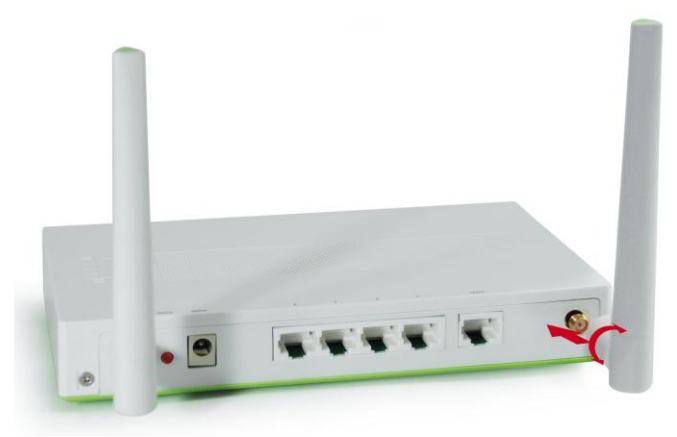

 Forbind din bredbånds-internetforbindelse til WBR-6020's WAN port.

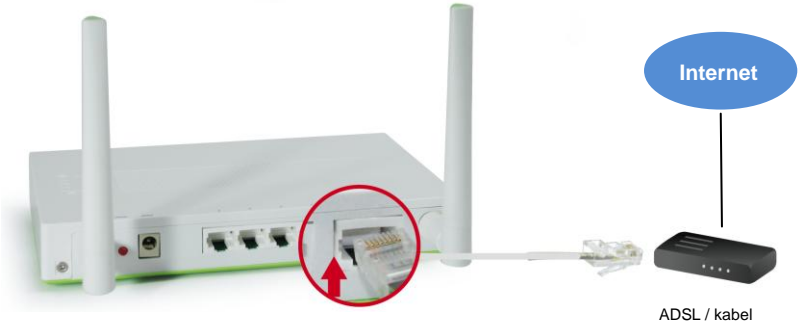

ADSL / kab modem

# 3. Forbind computer LAN kablet.

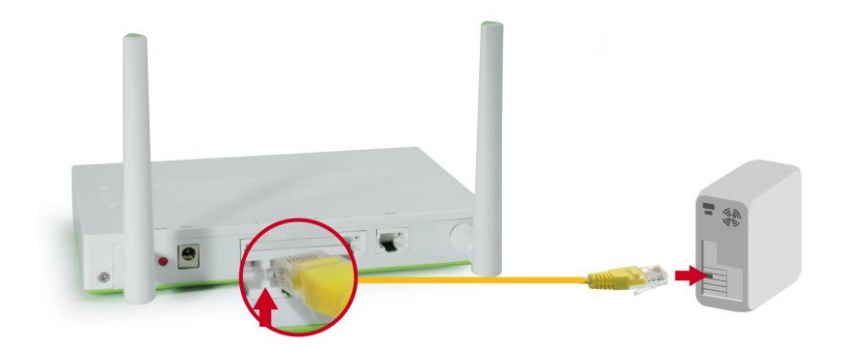

4. Anbring strømadapteren i stikkontakten.

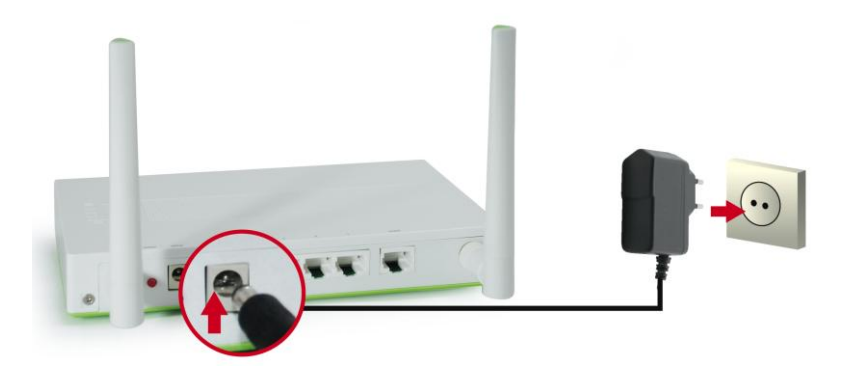

 Vent, indtil statuslyset blinker konstant. Det betyder, at ruteren er klar til brug.

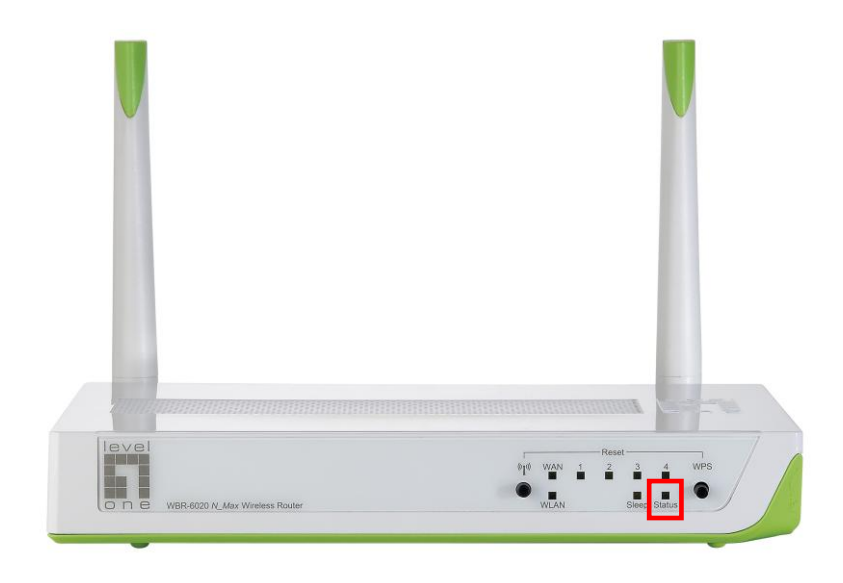

6. Installationen er nu fuldført. Du kan nu begynde at klargøre enheden.

# Klargøring

 Start WEB-browseren (Internet Explorer anbefales) Indtast følgende i Address (Adresse)-feltet:

#### http://192.168.0.1

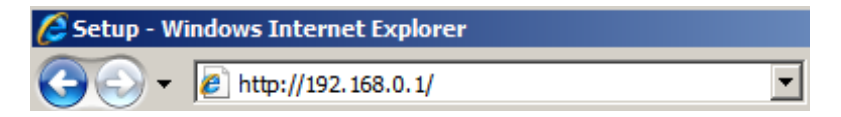

2. Brug følgende adgangskode, når du anmodes derom.

| USER'S MAIN MENU | - Status          |                           |
|------------------|-------------------|---------------------------|
|                  | System Password : | (default: password) Login |

### Adgangskode: password

 Første gang, WBR-6020 tilsluttes, skal du køre klargøringsguiden for at konfigurere internetforbindelsen.

| Please Select the Operations                                         |
|----------------------------------------------------------------------|
|                                                                      |
|                                                                      |
|                                                                      |
|                                                                      |
|                                                                      |
| Wizard                                                               |
| Advanced Setup                                                       |
| ······································                               |
|                                                                      |
|                                                                      |
|                                                                      |
|                                                                      |
| * This screen reminds you to configure until the Wizard is finished. |
| Enter                                                                |

Vælg Wizard (Guide) og klik på Enter (Bekræft)

4. Guiden leder dig igennem opsætningen i seks nemme trin.

**Bemærk:** For at opnå effektiv, trådløs sikkerhed, anbefaler LevelOne WPA2 krypteringsmetoder.

 Til slut kan du vælge at indstille energisparefunktionen ved at indlæse tidspunkterne, på hvilke WBR-6020 ruteren skal gå i hviletilstand.

| a set                                                                                                    | up Wizard - Green Func                                                                                                    | tion Setting                                                                                     |                                                             |                                                 | [ EXIT ] |
|----------------------------------------------------------------------------------------------------|----------------------------------------------------------------------------------------------------|--------------------------------------------------------------------------------------------------|-------------------------------------------------------------|-------------------------------------------------|----------|
| <ul> <li>Smar</li> <li>When</li> <li>nternet I</li> <li>Setu</li> <li>Setu</li> <li>Setu</li> <li>Every</li> <li>From</li> </ul> | t Schedule V Enable<br>Smart Schedule is Enable<br>before going into Sleep<br>ip Sleep times Manually<br>yday Mon~Fri<br>To Use | oled, the router will first detect wf<br>mode.)<br>day or Monday ~ Friday<br>f<br>24 Hour Format | ether there is anyone still                                 | using the network or                            |          |
|                                                                                                    |                                                                                                    |                                                                                                  | and the second second                                       | Power ON                                        |          |
| ID                                                                                                    | Power OFF Days                                                                                                    | Power OFF Time(hh:mm)                                                                            | Power ON Days                                               | Time(hh:mm)                                     |          |
| ID<br>1                                                                                                    | Power OFF Days<br>Monday                                                                                                    | Power OFF Time(hh:mm)<br>22:00                                                                   | Power ON Days<br>Monday                                     | Time(hh:mm)<br>08:00                            |          |
| ID<br>1<br>2                                                                                                    | Power OFF Days<br>Monday<br>Tuesday                                                                                             | Power OFF Time(hh:mm)<br>22:00<br>22:00                                                          | Power ON Days<br>Monday<br>Tuesday                          | Time(hh:mm)<br>08:00<br>08:00                   |          |
| ID<br>1<br>2<br>3                                                                                                    | Power OFF Days<br>Monday<br>Tuesday<br>Wednesday                                                                                | Power OFF Time(hh:mm)<br>22:00<br>22:00<br>22:00                                                 | Power ON Days<br>Monday<br>Tuesday<br>Wednesday             | Time(hh:mm)<br>08:00<br>08:00<br>08:00          |          |
| ID<br>1<br>2<br>3<br>4                                                                                                    | Power OFF Days<br>Monday<br>Tuesday<br>Wednesday<br>Thursday                                                                    | Power OFF Time(hh:mm)<br>22:00<br>22:00<br>22:00<br>22:00<br>22:00                               | Power ON Days<br>Monday<br>Tuesday<br>Wednesday<br>Thursday | Time(hh:mm)<br>08:00<br>08:00<br>08:00<br>08:00 |          |

Hvileplanen kan indstilles på tre måder:

| Hver dag:        | Vælg de samme hviletidspunkter for hver  |
|------------------|------------------------------------------|
|                  | af ugens dage.                           |
| Mandag ~ Fredag: | Indstiller de samme hviletidspunkter for |
|                  | hver arbejdsdag. Ruteren forbliver i     |
|                  | hviletilstand over weekend'en.           |
| Manuelt:         | Gør det muligt at indstille              |
|                  | hviletidspunkterne for hver dag. Ruteren |
|                  | kan også hvile over flere dag.           |

# Deutsch

### Lieferumfang

- WBR-6020
- Netzteil (5 V, 2.0A)
- RJ-45-Kabel (LAN/Ethernet)
- 2 Antennen
- CD mit Anleitung und Dienstprogramm
- Kurzinstallationsanleitung

Falls etwas fehlen sollte, wenden Sie sich bitte an Ihren Händler oder Distributor.

Bevor Sie beginnen, halten Sie bitte Benutzername und Kennwort bereit – beides erhalten Sie von Ihrem Internetanbieter.

# Installation

1. Bringen Sie die mitgelieferten Antennen an.

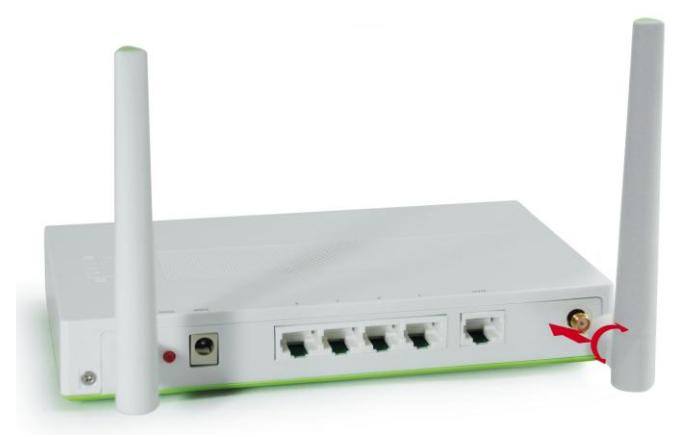

2. Schließen Sie Ihre Breitband-Internetverbindung an den WAN-Port des WBR-6020 an.

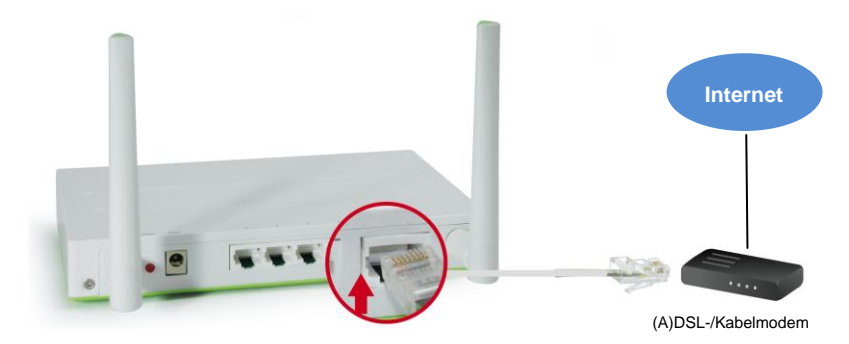

3. Schließen Sie das LAN-Kabel vom Computer an.

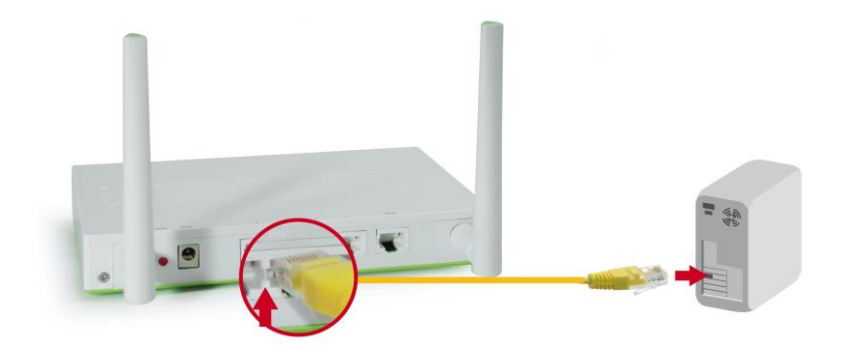

4. Stecken Sie das Netzteil ein.

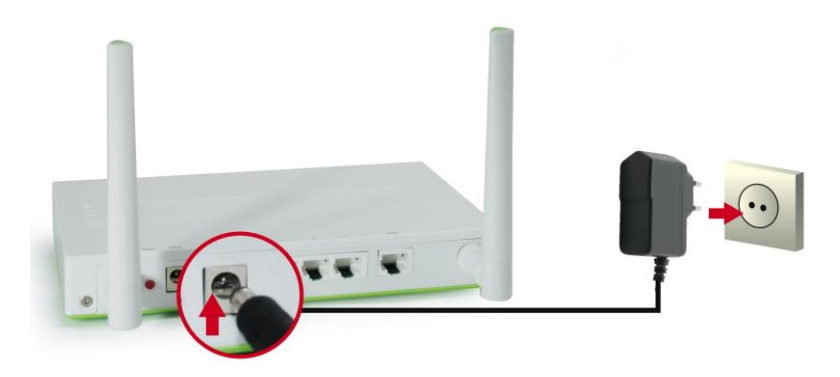

 Warten Sie, bis die Status-LED gleichmäßig blinkt. Dies bedeutet, dass der Router einsatzbereit ist.

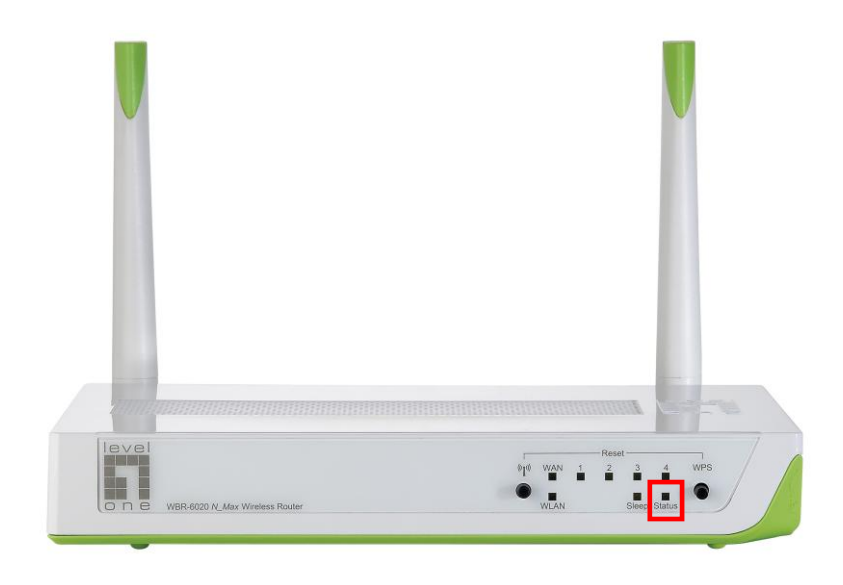

6. Die Installation ist damit abgeschlossen. Sie können das Gerät nun einrichten.

# Einrichtung

 Starten Sie Ihren Webbrowser (z. B. Internet Explorer). Geben Sie Folgendes in das Eingabefeld Address (Adresse) ein:

### http://192.168.0.1

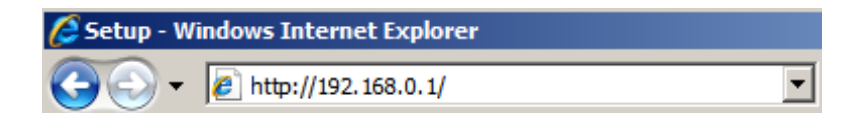

2. Nach Aufforderung geben Sie folgendes Kennwort ein:

| USER'S MAIN MENU | - Status          |                           |
|------------------|-------------------|---------------------------|
|                  | System Password : | (default: password) Login |

Kennwort: password

 Wenn Sie Ihren WBR-6020 zum ersten Mal anschließen, konfigurieren Sie die Internetverbindung am besten mit dem Einrichtungsassistenten.

| Please Select the Operations                                         |
|----------------------------------------------------------------------|
|                                                                      |
|                                                                      |
|                                                                      |
|                                                                      |
|                                                                      |
| Wizard                                                               |
| C Advanced Setup                                                     |
|                                                                      |
|                                                                      |
|                                                                      |
|                                                                      |
| * This screen reminds you to configure until the Wizard is finished. |
| Enter                                                                |

Wählen Sie Wizard (Assistent), klicken Sie auf "Starten".

4. Der Assistent leitet Sie durch sechs einfache Schritte.

**Hinweis:** Damit Ihr WLAN möglichst sicher arbeitet, empfehlen wir das WPA2-Verschlüsselungsverfahren.

 Letztendlich können Sie auch Ihre eigene Energiesparfunktion definieren, indem Sie Zeiten angeben, zu denen der WBR-6020-Router in den Schlafmodus wechseln soll.

| G Set                                                                    | up Wizard - Green Func                                                                               | tion Setting                                                              |                              |                         | [ EXIT |
|--------------------------------------------------------------------------|----------------------------------------------------------------------------------------------------|---------------------------------------------------------------------------|------------------------------|-------------------------|--------|
| <ul> <li>Smart</li> <li>When</li> <li>nternet t</li> <li>Setu</li> </ul> | t Schedule 📝 Enable<br>Smart Schedule is Enal<br>before going into Sleep<br>Ip Sleep times for Every | oled, the router will first detect wh<br>mode.)<br>day or Monday ~ Friday | nether there is anyone still | using the network or    |        |
| Setu                                                                     | p Sleep times Manually                                                                               |                                                                           |                              |                         |        |
| C Every                                                                  | yday 🔘 Mon~Fri                                                                                       |                                                                           |                              |                         |        |
| From                                                                     | To Use                                                                                               | 24 Hour Format                                                            |                              |                         |        |
| ID                                                                       | Power OFF Days                                                                                       | Power OFF Time(hh:mm)                                                     | Power ON Days                | Power ON<br>Time(hh:mm) |        |
| 1                                                                        | Monday                                                                                               | 22:00                                                                     | Monday                       | 08:00                   |        |
|                                                                          | Tuesday                                                                                              | 22:00                                                                     | Tuesday                      | 08:00                   |        |
| 2                                                                        | ruobady                                                                                              |                                                                           |                              |                         |        |
| 2<br>3                                                                   | Wednesday                                                                                            | 22:00                                                                     | Wednesday                    | 08:00                   |        |
| 2<br>3<br>4                                                              | Wednesday<br>Thursday                                                                                | 22:00<br>22:00                                                            | Wednesday<br>Thursday        | 08:00<br>08:00          |        |

Einen Schlafmodus-Zeitplan können Sie auf drei Weisen erstellen:

| Täglich:   | Legt identische Schlafmodus-Zeiten für jeden |
|------------|----------------------------------------------|
|            | Tag der Woche fest.                          |
| Montag bis | Legt identische Schlafmodus-Zeiten für jeden |
| Freitag:   | Arbeitstag fest. Am Wochenende verbleibt der |
|            | Router im Schlafmodus.                       |
| Manuell:   | Zum manuellen Festlegen der                  |
|            | Schlafmodus-Zeiten an den einzelnen Tagen.   |
|            | Sie können den Router auch über mehrere      |
|            | Tage hinweg im Schlafmodus belassen.         |
|            |                                              |

# Español

### Contenido de la caja

- WBR-6020
- Adaptador de alimentación (5 V, 2.0A)
- Cable Ethernet de red LAN RJ-45
- 2 x antenas
- CD-ROM con manual y utilidad
- Guía de instalación rápida

Si alguno de los artículos anteriores falta o se encuentra dañado, póngase en contacto con el vendedor o el distribuidor.

Antes de empezar, asegúrese de conocer el nombre de usuario y la contraseña correspondientes a su proveedor de servicios de Internet.

# Instalación

1. Inserte las antenas suministradas.

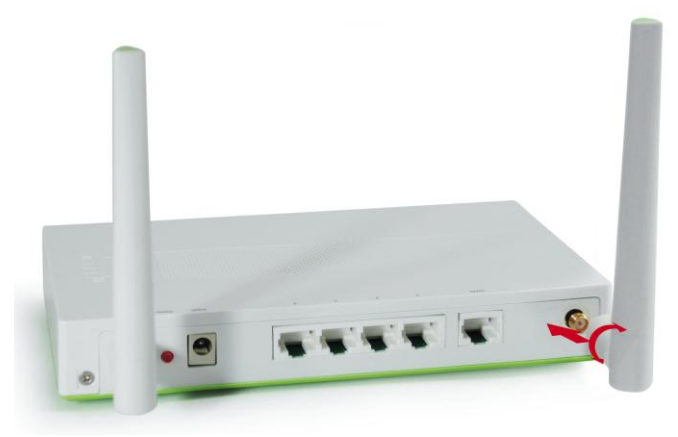

2. Conecte su conexión a Internet de banda ancha al puerto WAN del dispositivo WBR-6020.

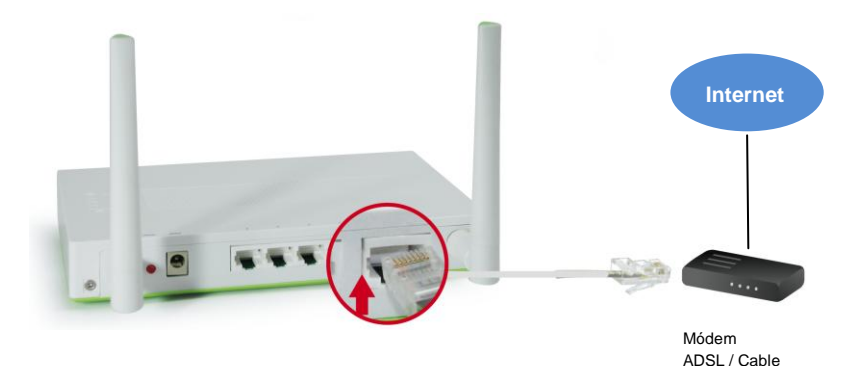

25

**3.** Conecte el cable de red LAN del equipo.

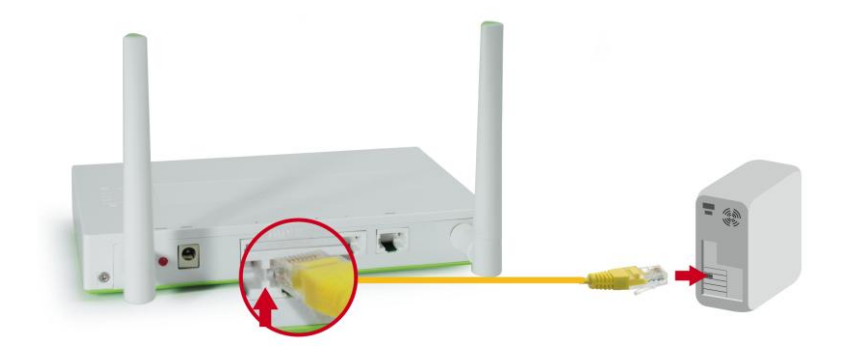

**4.** Enchufe el adaptador de alimentación a la toma de suministro eléctrico.

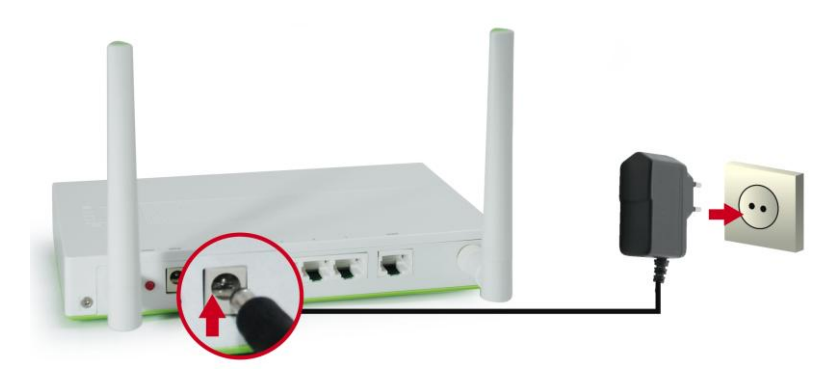

 Espere hasta que el indicador luminoso Status (Estado) parpadee de forma estable.
 Ello significa que el router está preparado para su uso.

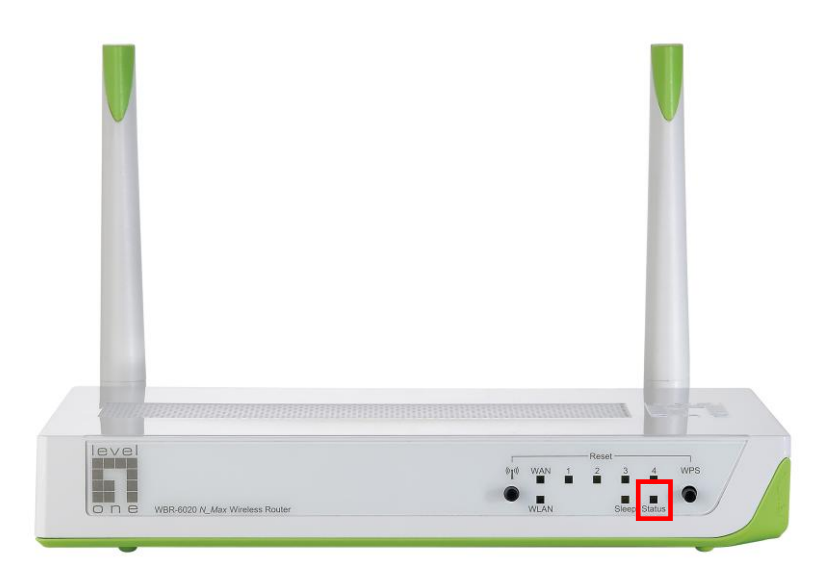

**6.** La instalación ha finalizado. Ahora puede comenzar a configurar el dispositivo.

# Configuración

 Inicie su explorador web (se recomienda utilizar Internet Explorer).

En el cuadro de Address (Dirección), introduzca lo siguiente:

#### http://192.168.0.1

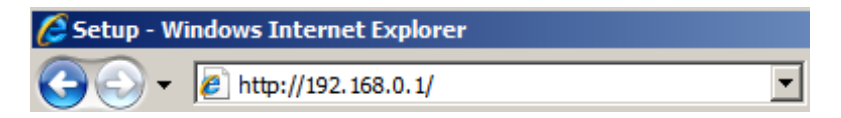

2. Si el sistema se lo pide, introduzca la siguiente contraseña.

| USER'S MAIN MENU | - Status                  |                     |
|------------------|---------------------------|---------------------|
|                  | System Password : ••••••• | (default: password) |

Contraseña: password

 La primera vez que establezca una conexión con el dispositivo WBR-6020, deberá ejecutar el asistente de configuración para configurar la conexión a Internet.

| Please Select the Operations                                         |
|----------------------------------------------------------------------|
|                                                                      |
|                                                                      |
|                                                                      |
|                                                                      |
|                                                                      |
| ( Wizard                                                             |
| C Advanced Setup                                                     |
|                                                                      |
|                                                                      |
|                                                                      |
|                                                                      |
| * This screen reminds you to configure until the Wizard is finished. |
| Enter                                                                |

Seleccione Wizard (Asistente) y haga clic en Enter (Entrar).

**4.** Este asistente le guiará a través de la configuración en 6 sencillos pasos.

**Nota:** Para maximizar la eficacia de la seguridad inalámbrica, LevelOne recomienda el uso de los métodos de cifrado WPA2.  Finalmente, puede configurar su función de ahorro de energía de forma personalizada introduciendo las horas a las que desea que el router WBR-6020 pase al modo de Suspensión.

| u seu                   | up Wizard - Green Fund                                                                           | tion Setting                                                               |                                                             |                                                             | [ EXIT |
|-------------------------|--------------------------------------------------------------------------------------------------|----------------------------------------------------------------------------|-------------------------------------------------------------|-------------------------------------------------------------|--------|
| Smart<br>When Sternet b | Schedule 🗹 Enable<br>Smart Schedule is Ena<br>Jefore going into Sleep<br>In Sleep times for Even | bled, the router will first detect wh<br>mode.)<br>rday or Monday ~ Friday | ether there is anyone still                                 | using the network or                                        |        |
| 🔊 Setu                  | p Sleep times Manuall                                                                            | v                                                                          |                                                             |                                                             |        |
| C Every                 | /day 🔘 Mon~Fri                                                                                   |                                                                            |                                                             |                                                             |        |
| From                    | To Use                                                                                           | 24 Hour Format                                                             |                                                             |                                                             |        |
|                         |                                                                                                  |                                                                            |                                                             |                                                             |        |
| ID                      | Power OFF Days                                                                                   | Power OFF Time(hh:mm)                                                      | Power ON Days                                               | Power ON<br>Time(hh:mm)                                     |        |
| ID<br>1                 | Power OFF Days                                                                                   | Power OFF Time(hh:mm)<br>22:00                                             | Power ON Days<br>Monday                                     | Power ON<br>Time(hh:mm)<br>08:00                            |        |
| ID<br>1<br>2            | Power OFF Days<br>Monday<br>Tuesday                                                              | Power OFF Time(hh:mm)<br>22:00<br>22:00                                    | Power ON Days<br>Monday<br>Tuesday                          | Power ON<br>Time(hh:mm)<br>08:00<br>08:00                   |        |
| ID<br>1<br>2<br>3       | Power OFF Days<br>Monday<br>Tuesday<br>Wednesday                                                 | Power OFF Time(hh:mm)<br>22:00<br>22:00<br>22:00<br>22:00                  | Power ON Days<br>Monday<br>Tuesday<br>Wednesday             | Power ON<br>Time(hh:mm)<br>08:00<br>08:00<br>08:00          |        |
| ID<br>1<br>2<br>3<br>4  | Power OFF Days<br>Monday<br>Tuesday<br>Wednesday<br>Thursday                                     | Power OFF Time(hh:mm)<br>22:00<br>22:00<br>22:00<br>22:00                  | Power ON Days<br>Monday<br>Tuesday<br>Wednesday<br>Thursday | Power ON<br>Time(hh:mm)<br>08:00<br>08:00<br>08:00<br>08:00 |        |

Existen tres configuraciones disponibles para el programa de Suspensión.

| Todos los días: | Permite establecer las mismas horas de |  |
|-----------------|----------------------------------------|--|
|                 | Suspensión para todos los días de la   |  |
|                 | semana.                                |  |

- Lunes ~ Permite establecer las mismas horas de
- Viernes: Suspensión para todos los días laborables. El router permanecerá en modo de Suspensión durante el fin de semana.
- Manual: Permite establecer manualmente las horas de Suspensión para cada día. También puede configurar el router para que pase al modo de Suspensión en días diferentes.

# Français

### Contenu de l'emballage

- WBR-6020
- Adaptateur secteur (5V, 2.0A)
- Câble Ethernet LAN RJ-45
- 2x Antenne
- CD-ROM avec manuel et utilitaire
- Guide d'installation rapide

Si l'un des éléments ci-dessus était manquant, veuillez contacter votre revendeur ou distributeur.

Avant de commencer, veuillez avoir à disposition le nom d'utilisateur et le mot de passe de votre FAI.

# Installation

1. Fixez les antennes incluses.

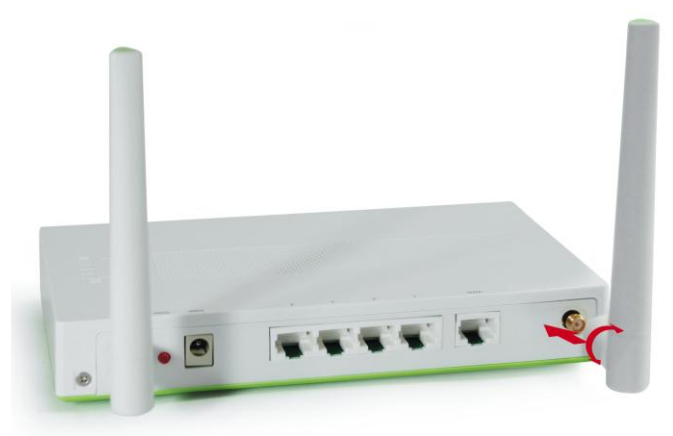

2. Branchez votre connexion internet à haut débit sur le port WAN du WBR-6020.

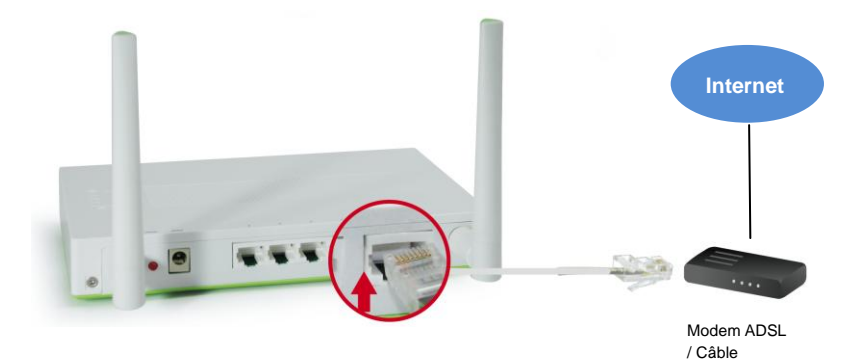

3. Branchez le câble LAN de l'ordinateur.

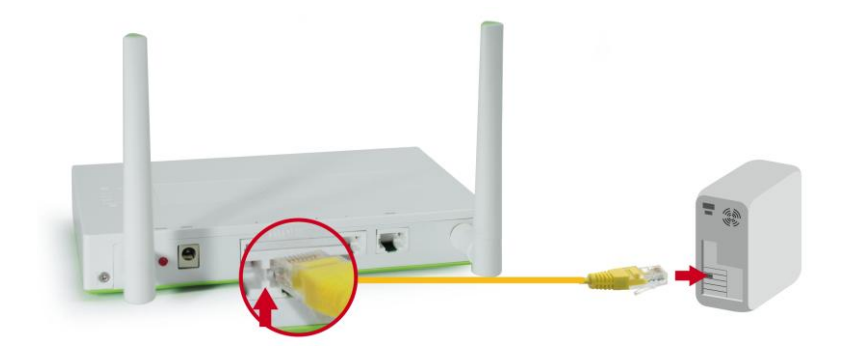

4. Branchez l'adaptateur secteur

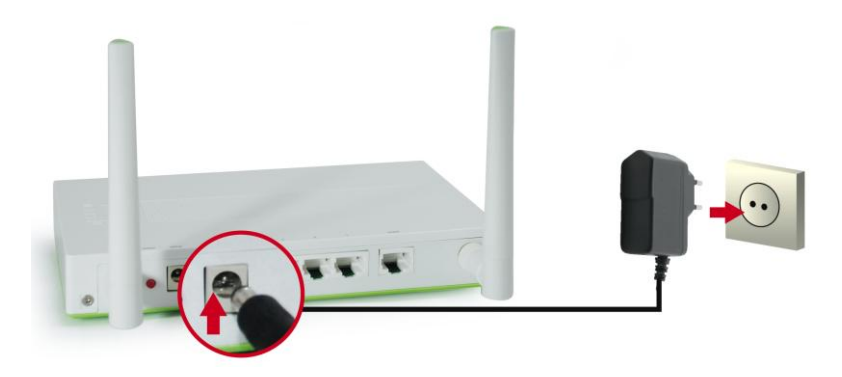

 Attendez que le voyant d'état clignote régulièrement.

Ceci signifie que le routeur est prêt à l'emploi.

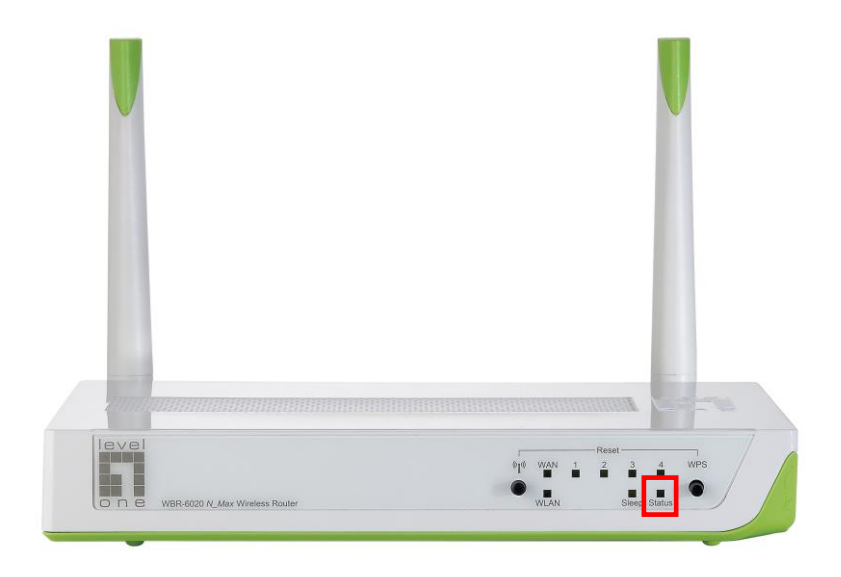

 L'installation est maintenant terminée. Vous pouvez maintenant commencer à configurer le périphérique.

# Configuration

Démarrez votre navigateur WEB (Internet Explorer recommandé).

Dans la zone Address (Adresse), tapez le texte suivant :

#### http://192.168.0.1

| 🖉 Setup - Windows Internet Explorer |                       |   |
|-------------------------------------|-----------------------|---|
| <b>OO</b> -                         | 🟉 http://192.168.0.1/ | • |

2. Lorsque vous y êtes invité, utilisez le mot de passe suivant.

| USER'S MAIN MENU | 🚽 Status          |                           |
|------------------|-------------------|---------------------------|
|                  | System Password : | (default: password) Login |

Mot de passe : password

 La première fois que vous vous connectez au WBR-6020, vous devez exécuter l'Assistant de configuration pour configurer la connexion Internet.

| Please Select the Operations                                         |
|----------------------------------------------------------------------|
|                                                                      |
| Wizard     Advanced Setup                                            |
| * This screen reminds you to configure until the Wizard is finished. |
| Enter                                                                |

Choisissez Wizard (Assistant) et cliquez sur Entrée.

**4.** Cet assistant vous guide à travers la configuration en 6 étapes faciles.

**Remarque :** Pour assurer l'efficacité de la sécurité sans fil, LevelOne recommande les méthodes de chiffrage WPA2.
Enfin, vous pouvez configurer la fonction d'économie d'énergie en saisissant les plages horaires durant lesquelles vous souhaitez voir votre routeur WBR-6020 passer en mode Veille.

| Set                                                                                                    | up Wizard - Green Func                                                                                                    | tion Setting                                              |                              |                         | [ EXIT ] |
|----------------------------------------------------------------------------------------------------|----------------------------------------------------------------------------------------------------|-----------------------------------------------------------|------------------------------|-------------------------|----------|
| <ul> <li>Smart</li> <li>When</li> <li>Internet to</li> <li>Setu</li> <li>Setu</li> <li>Setu</li> </ul> | t Schedule 🗹 Enable<br>Smart Schedule is Enai<br>before going into Sleep<br>ip Sleep times for Every<br>ip Sleep times <b>Manually</b><br>/day 🔘 Mon~Fri | oled, the router will first detect wh<br>mode.)<br>r<br>r | iether there is anyone still | using the network or    |          |
| From                                                                                                   | To Use                                                                                                    | 24 Hour Format                                            |                              |                         |          |
| ID                                                                                                    | Power OFF Days                                                                                                    | Power OFF Time(hh:mm)                                     | Power ON Days                | Power ON<br>Time(hh:mm) |          |
| 1                                                                                                    | Monday                                                                                                    | 22:00                                                     | Monday                       | 08:00                   |          |
| 2                                                                                                    | Tuesday                                                                                                    | 22:00                                                     | Tuesday                      | 08:00                   |          |
| 4                                                                                                    |                                                                                                    | 00.00                                                     | Wedneeday                    | 00.00                   |          |
| 3                                                                                                    | Wednesday                                                                                                    | 22:00                                                     | weunesuay                    | 08.00                   |          |
| 3                                                                                                    | Wednesday<br>Thursday                                                                                                    | 22:00                                                     | Thursday                     | 08:00                   |          |

Trois options de programmation du mode Veille sont disponibles :

- **Quotidienne :** Permet de régler des plages de mise en veille identiques pour chaque jour de la semaine.
  - Lundi ~ Permet de régler des plages de mise en veille
  - **Vendredi :** identiques pour chaque jour ouvré. Le routeur restera en mode Veille durant le week-end.
  - Manuelle : Permet de régler manuellement les plages de mise en veille pour chaque jour de la semaine.
     Vous pouvez également spécifier un mode Veille du routeur sur plusieurs jours.

## Italiano

### Contenuto della confezione

- WBR-6020
- Alimentatore di corrente (5V; 2.0A)
- Cavo Ethernet RJ-45 LAN
- 2 Antenne
- CD-ROM con Manuale e Utilità
- Guida all'installazione rapida

Mettersi in contatto con il rivenditore o distributore se manca uno qualsiasi degli elementi di cui sopra.

Prima di iniziare, accertarsi di possedere il nome utente e la password forniti dal provider per l'accesso ad Internet.

## Installazione

1. Collegare le antenne fornite in dotazione.

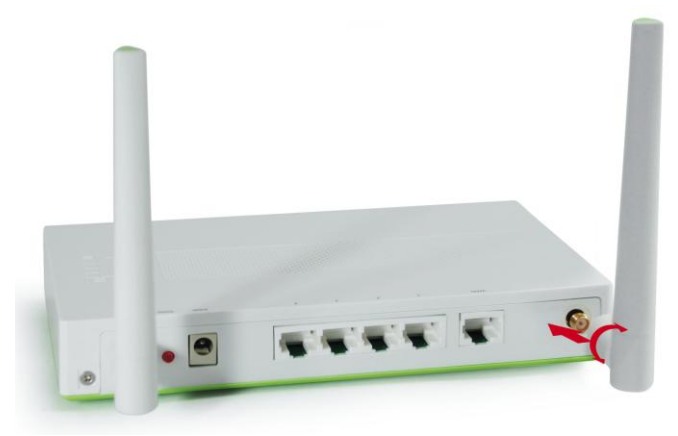

**2.** Collegare il cavo per la connessione ad Internet a banda larga alla porta WAN di WBR-6020.

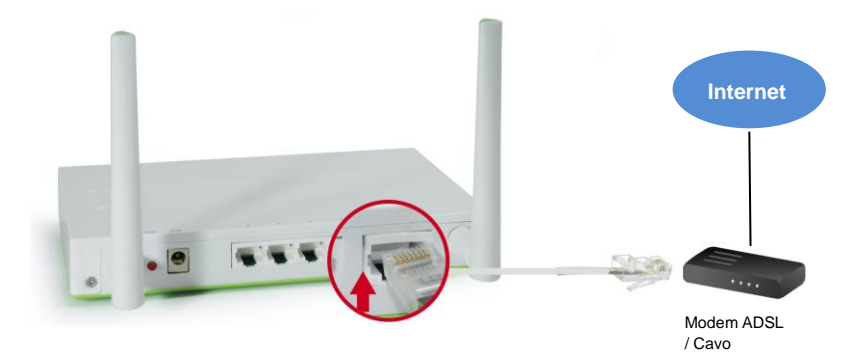

3. Collegare il cavo LAN del computer.

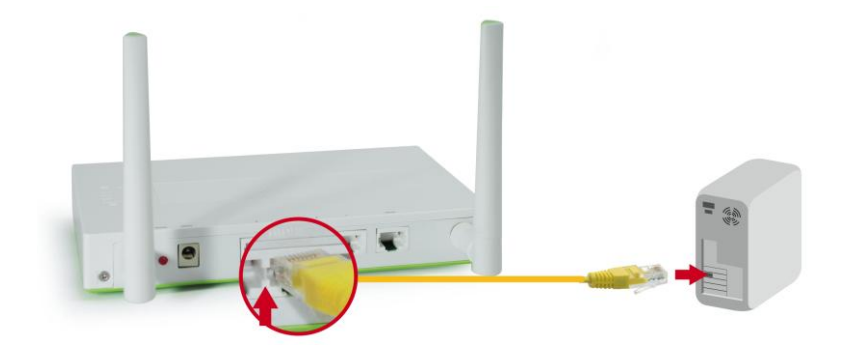

4. Collegare l'alimentatore.

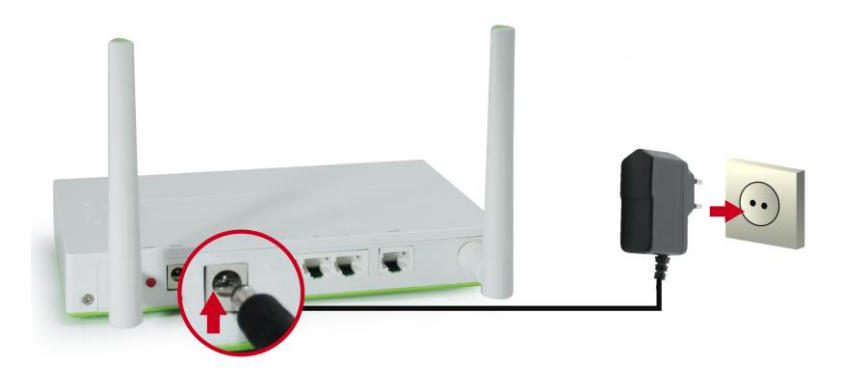

 Attendere finché il LED Status lampeggia costantemente, indicando che il router è pronto all'uso.

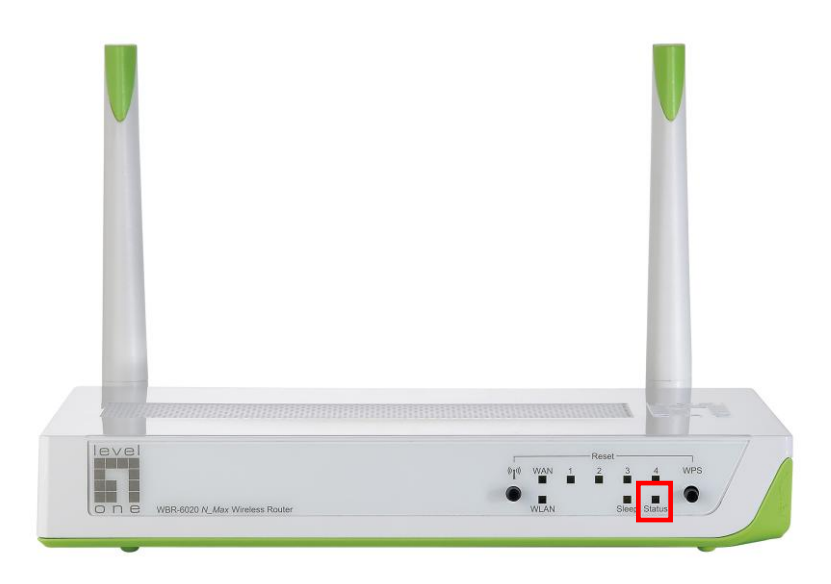

**6.** L'installazione è completata. Adesso, si può iniziare a configurare il dispositivo.

## Configurazione

Avviare il browser (Internet Explorer è raccomandato).
 Nel campo Address (Indirizzo), inserire quanto seque:

http://192.168.0.1

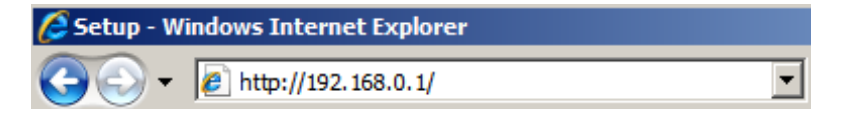

2. Quando richiesto, inserire la password che segue.

| USER'S MAIN MENU | - Status          |                     |
|------------------|-------------------|---------------------|
|                  | System Password : | (default: password) |

#### Password: password

 Al primo collegamento a WBR-6020, è meglio eseguire la procedura d'installazione guidata per configurare la connessione ad Internet.

| Please Select the Operations                                         |  |  |
|----------------------------------------------------------------------|--|--|
|                                                                      |  |  |
| Wizard     C Advanced Setup                                          |  |  |
| * This screen reminds you to configure until the Wizard is finished. |  |  |
| Enter                                                                |  |  |

Selezionare Wizard e fare clic su Enter.

4. Questa procedura guidata aiuta ad eseguire la configurazione in 6 semplici passaggi.

**Nota:** LevelOne raccomanda di utilizzare la criptazione tramite WPA2 per un'efficiente protezione wireless.

 Infine, si può scegliere di configurare la funzione di risparmio energetico inserendo gli orari nei quali si vuole che il router WBR-6020 acceda alla modalità di sospensione.

| 🗆 Setu          | up Wizard - Gre                | en Func                      | tion Setting                                    |                             |                         | [ EXIT |
|-----------------|--------------------------------|------------------------------|-------------------------------------------------|-----------------------------|-------------------------|--------|
| Smart<br>When S | Schedule 🗹 I<br>Smart Schedule | Enable<br>is Enat<br>Sleep r | oled, the router will first detect wr<br>mode.) | ether there is anyone still | using the network or    |        |
| Setu            | p Sleep times h                | or Every                     | day or wonday ~ Friday                          |                             |                         |        |
| Jo Selu         | h orech nulles w               | nanualiy                     |                                                 |                             |                         |        |
| Every           | day 🔘 Mon~Fr                   | 1                            |                                                 |                             |                         |        |
| From            | To                             | Use                          | 24 Hour Format                                  |                             |                         |        |
| ID              | Power OFF                      | Days                         | Power OFF Time(hh:mm)                           | Power ON Days               | Power ON<br>Time(hh:mm) |        |
| 1               | Monday                         |                              | 22:00                                           | Monday                      | 08:00                   |        |
| 2               | Tuesday                        | 1                            | 22:00                                           | Tuesday                     | 08:00                   |        |
|                 | Wednesd                        | ay                           | 22:00                                           | Wednesday                   | 08:00                   |        |
| 3               |                                |                              | 00:00                                           | Thursday                    | 08:00                   |        |
| 3               | Thursda                        | у                            | 22.00                                           | ritaroady                   | 00.00                   |        |

Ci sono tre metodi per configurare la pianificazione della sospensione.

- **Giornaliero:** Imposta lo stesso orario di sospensione per ciascun giorno della settimana.
  - Lunedì Imposta lo stesso orario di sospensione per
  - Venerdì: ciascun giorno lavorativo. Il router resterà in modalità di sospensione durante il fine settimana.
  - Manuale: Permette di configurare manualmente gli orari di sospensione per ciascun giorno. Il router può anche essere impostato per rimanere in modalità di sospensione per più giorni.

## Nederlands

### Inhoud van de verpakking

- WBR-6020
- Voedingsadapter (5V, 2.0A)
- RJ-45 LAN Ethernet-kabel
- 2x antenne
- CD-ROM met handleiding en hulpprogramma
- Snelle installatiegids

Als een van de bovenstaande items ontbreekt, neem dan contact op met uw handelaar of distributeur.

Zorg dat u de gebruikersnaam en het wachtwoord die u van uw ISP hebt ontvangen bij de hand hebt voordat u met de installatie begint.

## Installatie

1. Bevestig de bijgeleverde antennes.

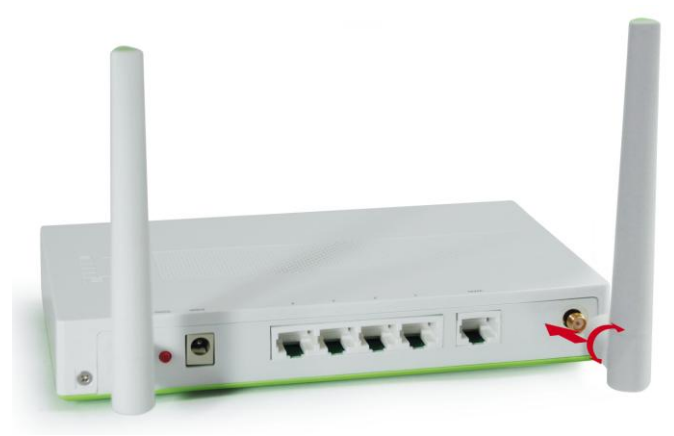

 Sluit uw breedband internetverbinding aan op de WAN-poort van uw WBR-6020.

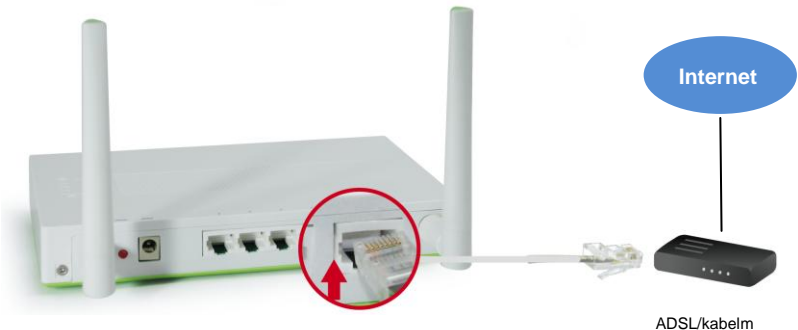

ADSL/kabe odem 3. Sluit de LAN-kabel van de computer aan.

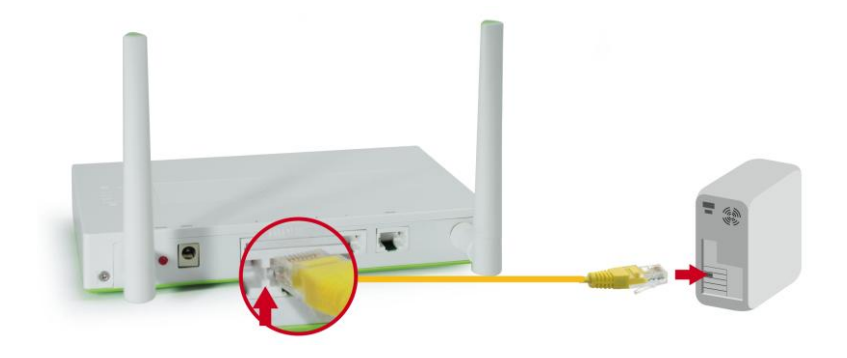

4. Sluit de voedingsadapter aan.

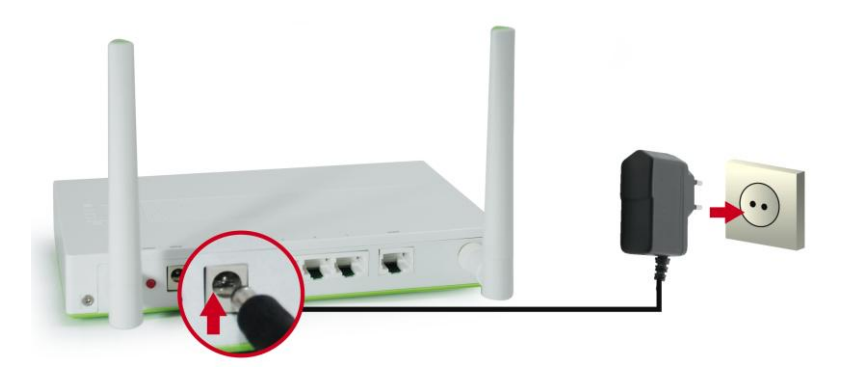

Wacht tot het statuslampje stabiel oplicht.
 Dit betekent dat de router gereed is voor gebruik.

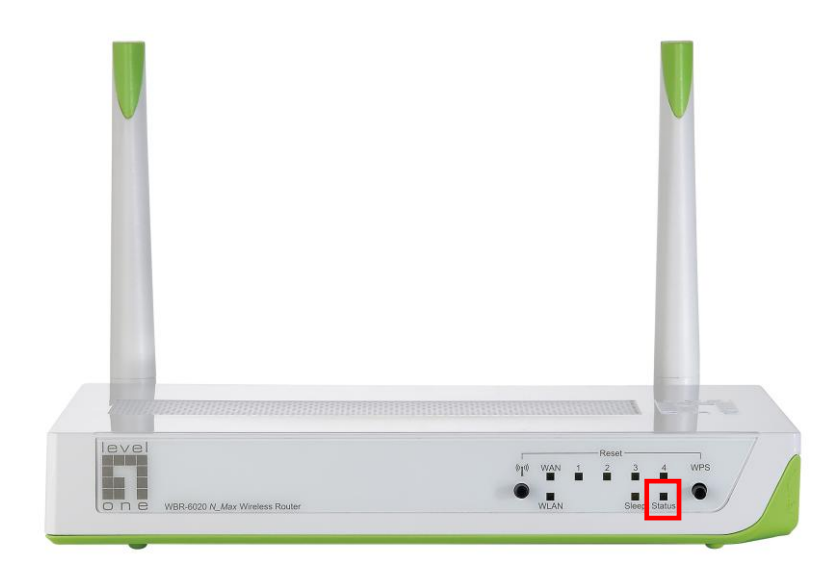

6. De installatie is nu voltooid. U kunt nu starten met het configureren van de router.

## Setup

1. Start uw webbrowser (Internet Explorer aanbevolen).

Voer het volgende adres in het vak Address (Adres) in:

#### http://192.168.0.1

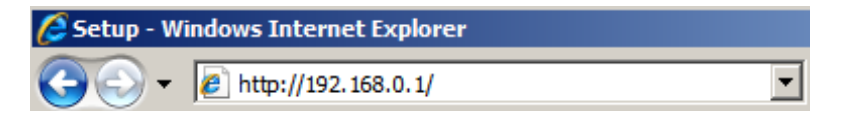

 Gebruik het volgende wachtwoord wanneer u dat wordt gevraagd.

| USER'S MAIN MENU | 🚽 Status          |                     |
|------------------|-------------------|---------------------|
|                  | System Password : | (default: password) |

Wachtwoord: password

 Wanneer u voor de eerste keer een verbinding maakt met de WBR-6020, moet u de Setup Wizard uitvoeren om de internetverbinding te configureren.

| Please Select the Operations                                         |  |  |
|----------------------------------------------------------------------|--|--|
|                                                                      |  |  |
| Wizard     C Advanced Setup                                          |  |  |
| * This screen reminds you to configure until the Wizard is finished. |  |  |
| Enter                                                                |  |  |

Selecteer Wizard en klik op Enter.

4. Deze wizard zal u in 6 eenvoudige stappen begeleiden bij de instellingen.

**Opmerking:** voor een effectieve draadloze beveiliging, raadt LevelOne de WPA2-coderingsmethoden aan.

 Tot slot kunt u ervoor kiezen de energiebesparingsfunctie in te stellen door op te geven na welke inactieve tijd de WBR-6020-router naar de slaapstand moet gaan.

| Setu                                         | up Wizard - Green Func                                                                                                    | tion Setting                                                                    |                              |                         | [ EXIT |
|----------------------------------------------|----------------------------------------------------------------------------------------------------|---------------------------------------------------------------------------------|------------------------------|-------------------------|--------|
| Smarl<br>* When<br>nternet t<br>Setu<br>Setu | Schedule Z Enable<br>Smart Schedule is Ena<br>before going into Sleep<br>p Sleep times for Every<br>p Sleep times Manually | bled, the router will first detect wh<br>mode.)<br>rday or Monday ~ Friday<br>f | wither there is anyone still | using the network or    |        |
| C Every                                      | /day © Mon~Fri                                                                                                    | - Alexandra                                                                     |                              |                         |        |
| ID                                           | Power OFF Days                                                                                                    | 24 Hour Format<br>Power OFF Time(hh:mm)                                         | Power ON Days                | Power ON<br>Time(hh:mm) |        |
| 1                                            | Monday                                                                                                    | 22:00                                                                           | Monday                       | 08:00                   |        |
| 0                                            | Tuesday                                                                                                    | 22:00                                                                           | Tuesday                      | 08:00                   |        |
| 4                                            |                                                                                                    |                                                                                 |                              |                         |        |
| 3                                            | Wednesday                                                                                                    | 22:00                                                                           | Wednesday                    | 08:00                   |        |
| 2<br>3<br>4                                  | Wednesday<br>Thursday                                                                                                    | 22:00<br>22:00                                                                  | Wednesday<br>Thursday        | 08:00<br>08:00          |        |

Er zijn drie methoden om de planning voor de slaapstand in te stellen.

| Dagelijks: | Stelt dezelfde slaapstandtijden in voor   |
|------------|-------------------------------------------|
|            | elke dag van de week.                     |
| Maandag -  | Stelt dezelfde slaaptijden in voor elke   |
| Vrijdag:   | werkdag. De router blijft tijdens het     |
|            | weekend in de slaapstand.                 |
| Handmatig: | Hiermee kunt u de slaaptijden handmatig   |
|            | instellen voor elke dag. U kunt de router |
|            |                                           |

ook gedurende meerdere dagen in de

slaapstand instellen.

# Svenska

## Förpackningens innehåll

- WBR-6020
- Strömadapter (5V, 2.0A)
- RJ-45 LAN Ethernetkabel
- 2x Antenn
- CD-skiva med bruksanvisning och verktyg
- Snabbinstallationsguide

Om någon av ovanstående poster saknas kontakta din återförsäljare eller distributör.

Innan du börjar se till att ha din ISPs detaljer om användarnamn och lösenord redo.

## Installation

1. Montera de medföljande antennerna.

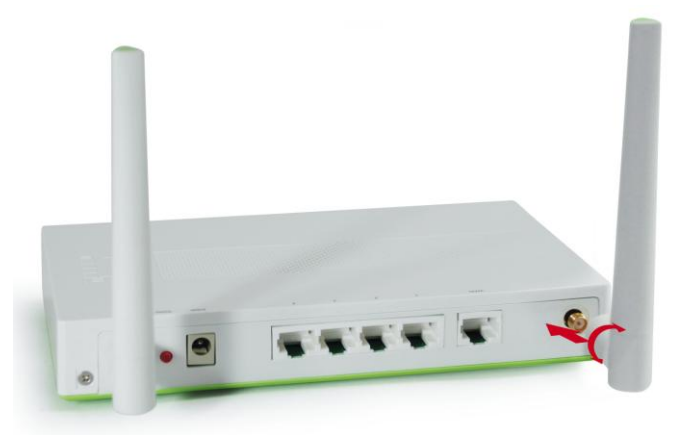

2. Anslut din bredbandsanslutning för internet till WBR-6020s WAN port.

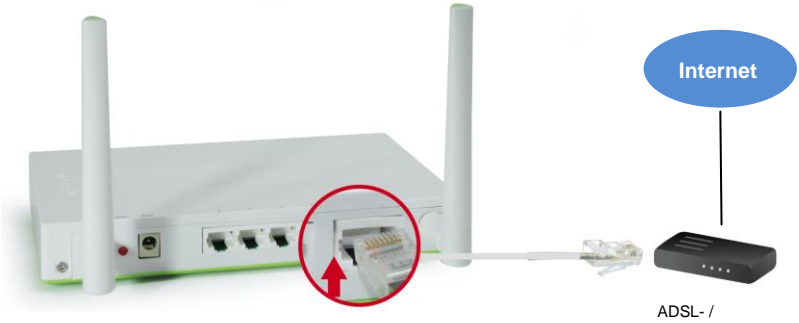

ADSL- / kabelmodem 3. Anslut datorns LAN-kabel.

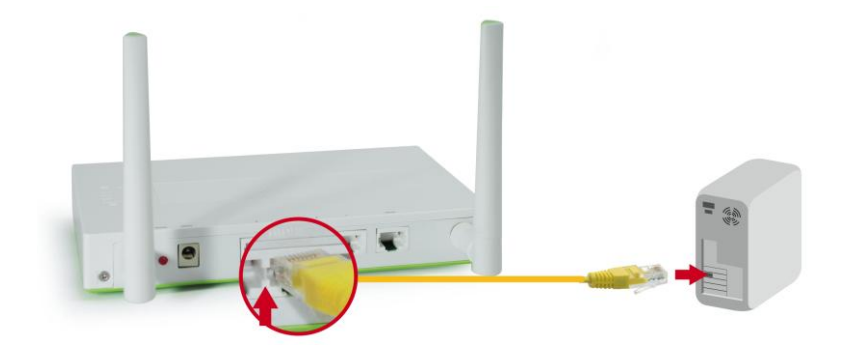

4. Koppla in strömadaptern.

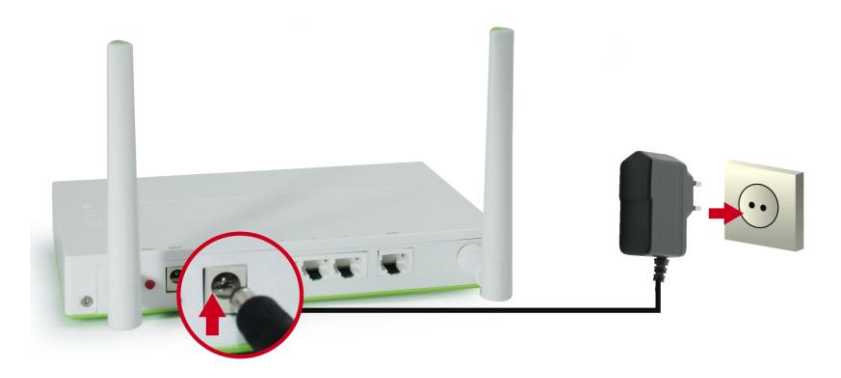

 Vänta tills statuslampan blinkar stadigt. Detta betyder att routern är klar att använda.

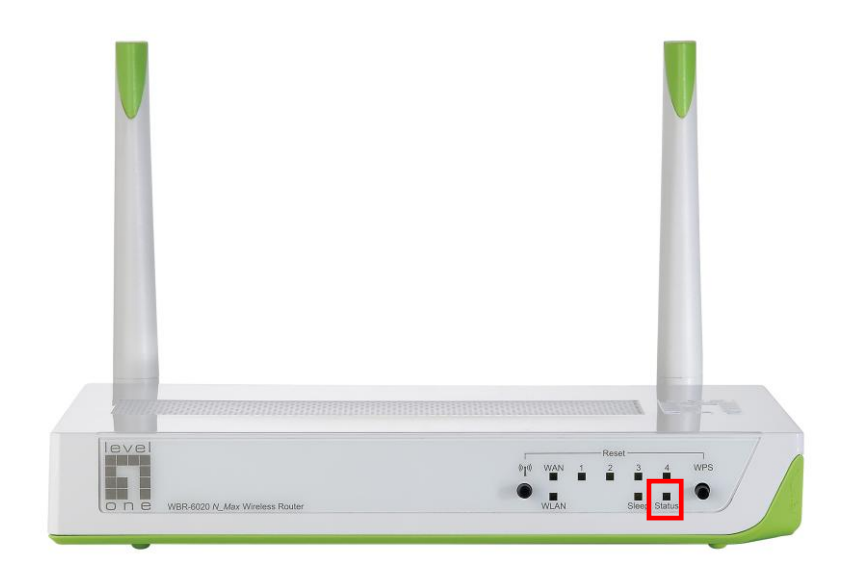

6. Installationen är nu klar. Du kan nu börja ställa in enheten.

## Inställning

 Starta din webbläsare (Internet Explorer rekommenderas). Ange följande i Address (adressfältet):

#### http://192.168.0.1

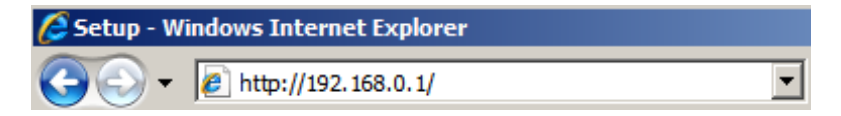

2. Vid uppmaning använd följande lösenord.

| USER'S MAIN MENU | - Status                  |                     |
|------------------|---------------------------|---------------------|
|                  | System Password : ••••••• | (default: password) |

Lösenord: password

**3.** Första gången som du ansluter till WBR-6020 bör du köra Inställningsguiden för att konfigurera internetanslutningen.

| Please Select the Operations                                         |
|----------------------------------------------------------------------|
|                                                                      |
|                                                                      |
|                                                                      |
|                                                                      |
| Wizard                                                               |
|                                                                      |
|                                                                      |
|                                                                      |
|                                                                      |
| A This series reminds you to configure until the Witzerd is finished |
|                                                                      |
| Enter                                                                |

Välj Wizard (guide) och klicka på Enter.

4. Guiden kommer att leda dig genom inställningen i 6 enkla steg.

**Notera:** För effektiv trådlös säkerhet rekommenderar LevelOne WPA2 krypteringsmetoder.

5. Slutligen kan du välja att ställa in energisparfunktionen genom att ange de tider som du vill att WBR-6020 ska gå in i Viloläge.

| a Seu                                                                    | up Wizard - Green Func                                                                               | tion Setting                                                              |                                                             |                                                             | [ EXIT |
|--------------------------------------------------------------------------|----------------------------------------------------------------------------------------------------|---------------------------------------------------------------------------|-------------------------------------------------------------|-------------------------------------------------------------|--------|
| <ul> <li>Smart</li> <li>When</li> <li>nternet t</li> <li>Setu</li> </ul> | t Schedule 📝 Enable<br>Smart Schedule is Enal<br>before going into Sleep<br>Ip Sleep times for Every | oled, the router will first detect wh<br>mode.)<br>day or Monday ~ Friday | ether there is anyone still                                 | using the network or                                        |        |
| C Setu                                                                   | ip Sleep times Manually                                                                              |                                                                           |                                                             |                                                             |        |
| C Even                                                                   | /day 🔘 Mon~Fri                                                                                       |                                                                           |                                                             |                                                             |        |
| From                                                                     | To Use                                                                                               | 24 Hour Format                                                            |                                                             |                                                             |        |
|                                                                          |                                                                                                    |                                                                           |                                                             |                                                             |        |
| ID                                                                       | Power OFF Days                                                                                       | Power OFF Time(hh:mm)                                                     | Power ON Days                                               | Time(hh:mm)                                                 |        |
| ID<br>1                                                                  | Power OFF Days<br>Monday                                                                             | Power OFF Time(hh:mm)<br>22:00                                            | Power ON Days<br>Monday                                     | Time(hh:mm)<br>08:00                                        |        |
| ID<br>1<br>2                                                             | Power OFF Days<br>Monday<br>Tuesday                                                                  | Power OFF Time(hh:mm)<br>22:00<br>22:00                                   | Power ON Days<br>Monday<br>Tuesday                          | Power ON<br>Time(hh:mm)<br>08:00<br>08:00                   |        |
| ID<br>1<br>2<br>3                                                        | Power OFF Days<br>Monday<br>Tuesday<br>Wednesday                                                     | Power OFF Time(hh:mm)<br>22:00<br>22:00<br>22:00                          | Power ON Days<br>Monday<br>Tuesday<br>Wednesday             | Power ON<br>Time(hh:mm)<br>08:00<br>08:00<br>08:00          |        |
| ID<br>1<br>2<br>3<br>4                                                   | Power OFF Days<br>Monday<br>Tuesday<br>Wednesday<br>Thursday                                         | Power OFF Time(hh:mm)<br>22:00<br>22:00<br>22:00<br>22:00                 | Power ON Days<br>Monday<br>Tuesday<br>Wednesday<br>Thursday | Power ON<br>Time(hh:mm)<br>08:00<br>08:00<br>08:00<br>08:00 |        |

Det finns tre metoder för att ställa in Viloschemat.

- Dagligen: Ställer in samma Vilotid för alla dagar i veckan.
- Måndag ~ Ställer in samma Vilotider för varje
  - Fredag: arbetsdag. Routern kommer att förbli i Viloläge under helgen.
- Manuellt: Låter dig manuellt ställa in Vilotiden för varje dag. Du kan också låta routern Vila över flera dagar.

# Slovenščina

## Vsebina paketa

- WBR-6020
- Električni napajalnik (5 V enosmerni tok, 2.0A)
- RJ-45 LAN mrežni kabel
- 2 x antena
- CD-disk z navodili in orodji
- Vodič za hitro uporabo

Če kateri od zgornjih elementov manjka, se prosimo posvetujte s trgovcem ali distributerjem.

Pred začetkom si priskrbite ISP-jevo (vaš ponudnik interneta) uporabniško ime in geslo.

## Namestitev:

**1.** Pritrdite priložene antene.

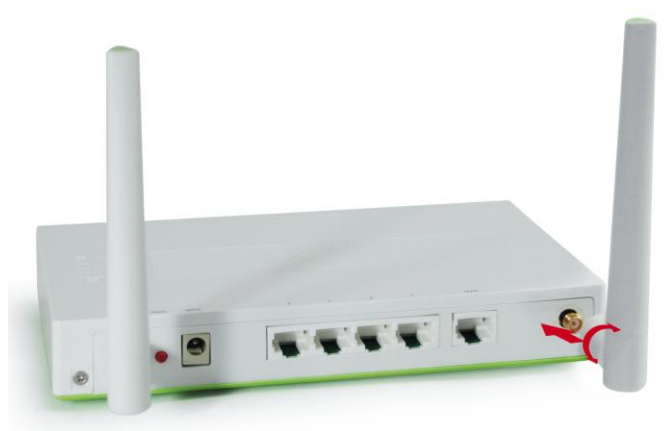

 Povežite širokopasovno internetno povezavo v WAN vrata WBR-6020.

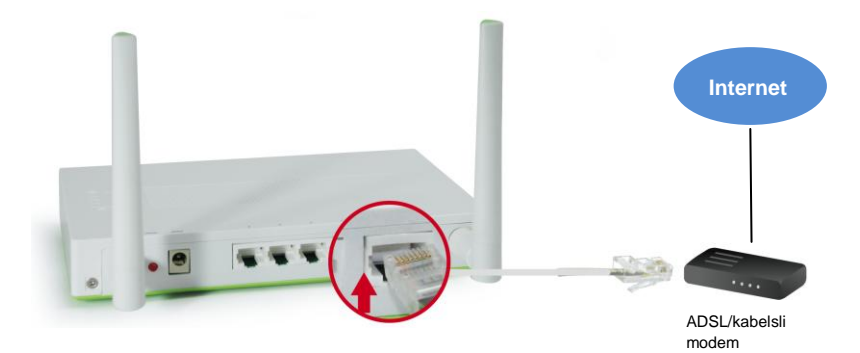

## 3. Povežite LAN računalniški kabel

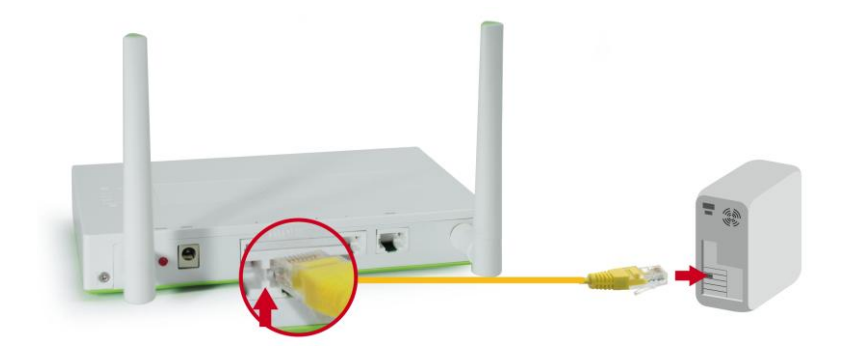

## 4. Priklopite napajalni adapter

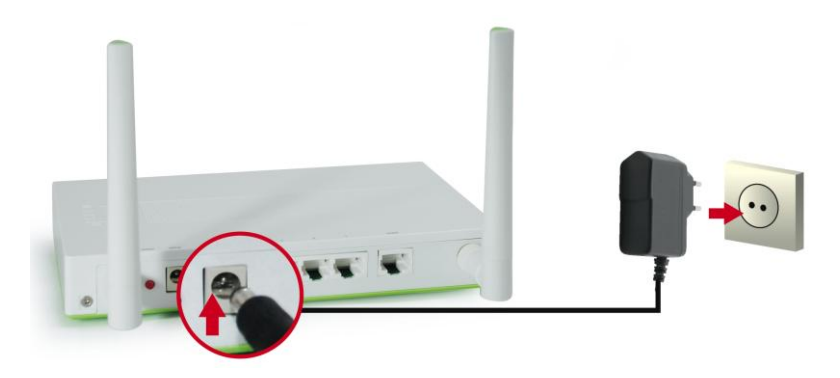

5. Počakajte, da lučka stanja začne enakomerno utripati.

To pomeni, da je usmerjevalnik pripravljen za uporabo.

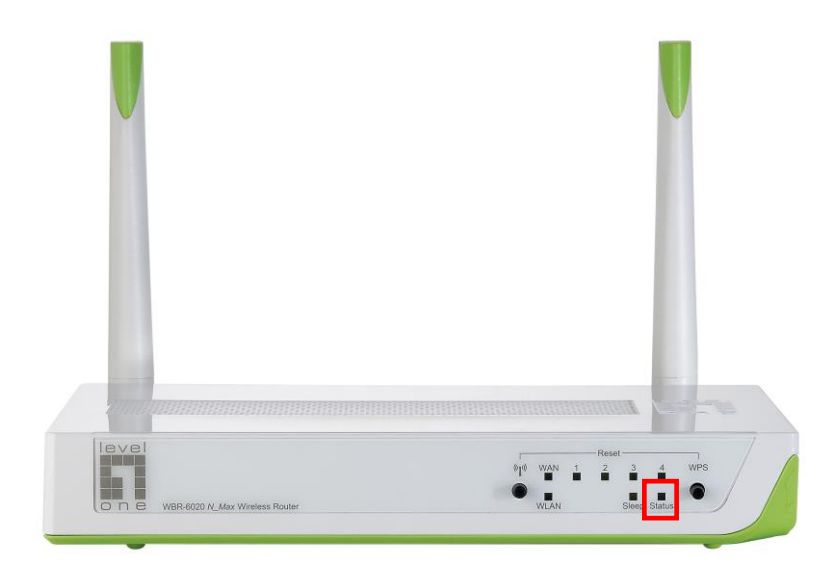

**6.** Namestitev je tako dokončana. Sedaj lahko začnete z nastavljanjem naprave.

### Nastavitev

Zaženite internetni brskalnik (priporočamo Internet Explorer).
 V Address (naslovno) polje vnesite naslednje:

#### http://192.168.0.1

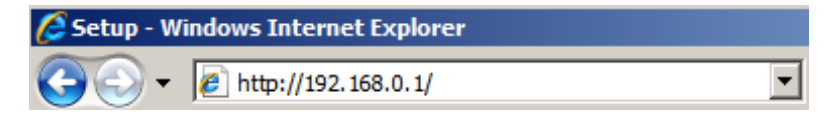

2. Ko boste pozvani, uporabite naslednje geslo.

| USER'S MAIN MENU | - Status          |                     |
|------------------|-------------------|---------------------|
|                  | System Password : | (default: password) |

| Geslo: <b>p</b> | bassword |
|-----------------|----------|
|-----------------|----------|

 Prvič, ko se povežete v WBR-6020 morate zagnati Čarovnika za namestitev za konfiguracijo internetne povezave.

| Please Select the Operations                                         |  |  |
|----------------------------------------------------------------------|--|--|
|                                                                      |  |  |
|                                                                      |  |  |
|                                                                      |  |  |
|                                                                      |  |  |
|                                                                      |  |  |
| O Wizard                                                             |  |  |
| C Advanced Setup                                                     |  |  |
|                                                                      |  |  |
|                                                                      |  |  |
|                                                                      |  |  |
|                                                                      |  |  |
|                                                                      |  |  |
| * This screen reminds you to configure until the Wizard is finished. |  |  |
| Enter                                                                |  |  |

Izberite **Wizard (Čarovnik)** in kliknite Enter.

 Ta čarovnik vas bo vodil preko postopka namestitve v 6 enostavnih korakih.

**Opomba:** Za učinkovito varovanje LevelOne priporoča način kodiranja WPA2.

 Končno, lahko nastavite funkcijo varčevanja z energijo, le vnesite čas, ko želite, da se usmerjevalnik WBR-6020 preklopi v način spanja.

| - JU                       | up Wizard - Green Func                                                 | tion Setting                                              |                                                             |                                                             | [ EXIT |
|----------------------------|------------------------------------------------------------------------|-----------------------------------------------------------|-------------------------------------------------------------|-------------------------------------------------------------|--------|
| Smart<br>When<br>hternet t | Schedule 🗹 Enable<br>Smart Schedule is Enat<br>before going into Sleep | oled, the router will first detect wh<br>mode.)           | ether there is anyone still                                 | using the network or                                        |        |
| <ul> <li>Setu</li> </ul>   | in Sleep times for Every                                               | day of Moliday ~ Fliday                                   |                                                             |                                                             |        |
| 0 - 0010                   | p croop arrive manually                                                |                                                           |                                                             |                                                             |        |
| C Even                     | /day © Mon~Fri                                                         |                                                           |                                                             |                                                             |        |
| FIOIN                      | TO Use                                                                 | 24 Hour Format                                            |                                                             |                                                             |        |
| ID                         | Power OFF Days                                                         | Power OFF Time(hh:mm)                                     | Power ON Days                                               | Power ON<br>Time(hh:mm)                                     |        |
| ID<br>1                    | Power OFF Days<br>Monday                                               | Power OFF Time(hh:mm)<br>22:00                            | Power ON Days<br>Monday                                     | Power ON<br>Time(hh:mm)<br>08:00                            |        |
| ID<br>1<br>2               | Power OFF Days<br>Monday<br>Tuesday                                    | Power OFF Time(hh:mm)<br>22:00<br>22:00                   | Power ON Days<br>Monday<br>Tuesday                          | Power ON<br>Time(hh:mm)<br>08:00<br>08:00                   |        |
| ID<br>1<br>2<br>3          | Power OFF Days<br>Monday<br>Tuesday<br>Wednesday                       | Power OFF Time(hh:mm)<br>22:00<br>22:00<br>22:00          | Power ON Days<br>Monday<br>Tuesday<br>Wednesday             | Power ON<br>Time(hh:mm)<br>08:00<br>08:00<br>08:00          |        |
| ID<br>1<br>2<br>3<br>4     | Power OFF Days<br>Monday<br>Tuesday<br>Wednesday<br>Thursday           | Power OFF Time(hh:mm)<br>22:00<br>22:00<br>22:00<br>22:00 | Power ON Days<br>Monday<br>Tuesday<br>Wednesday<br>Thursday | Power ON<br>Time(hh:mm)<br>08:00<br>08:00<br>08:00<br>08:00 |        |

Za nastavitev časa vklopa v način spanja imate na voljo tri načine.

- Vsak dan: Nastavi isti čas vklopa načina spanja za vsak dan.
- Ponedeljek ~ Nastavi isti čas vklopa načina spanja za vsak
  - Petek: delovni dan. Usmerjevalnik bo preko konca tedna ostal v načinu spanja.
  - Ročno: Omogoča vam ročno nastavitev načina spanja za vsak dan. Načina spanja usmerjevalnika lahko nastavite za več dni.

# Ελληνικά

### Περιεχόμενα συσκευασίας

- WBR-6020
- Τροφοδοτικό (5V, 2.0A)
- RJ-45 LAN Καλώδιο Ethernet
- 2χ Κεραίες
- CD-ROM με εγχειρίδιο και Βοηθητικό πρόγραμμα
- Οδηγός γρήγορης εγκατάστασης

Εάν κάποιο από τα παραπάνω αντικείμενα λείπει, επικοινωνήστε με τον έμπορο ή τον διανομέα.

Πριν ξεκινήσετε, να έχετε έτοιμα τα στοιχεία του ονόματος χρήστη του ISP σας και του κωδικού πρόσβασης.

## Εγκατάσταση

1. Συνδέστε τις κεραίες που συμπεριλαμβάνονται.

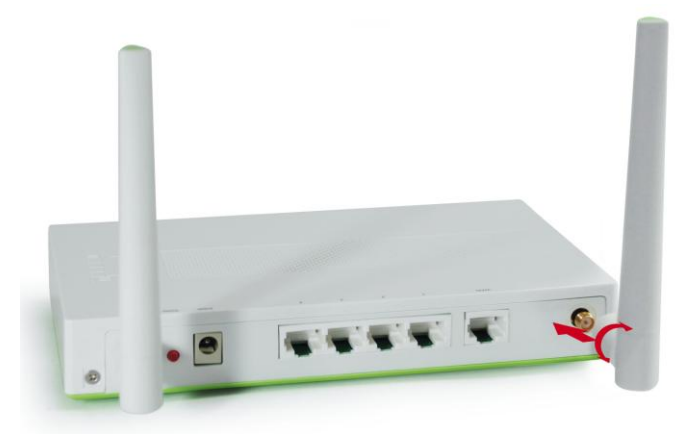

 Συνδέστε το καλώδιο του Modem στη θύρα WAN του WBR-6020.

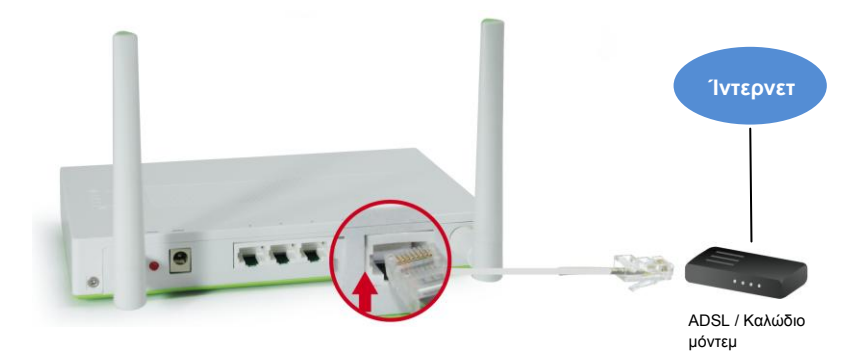

3. Συνδέστε το καλώδιο LAN του υπολογιστή.

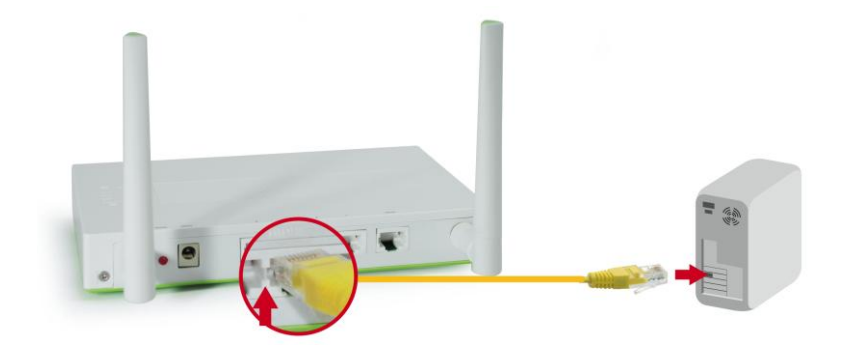

4. Συνδέστε τον Προσαρμογέα τροφοδοτικού

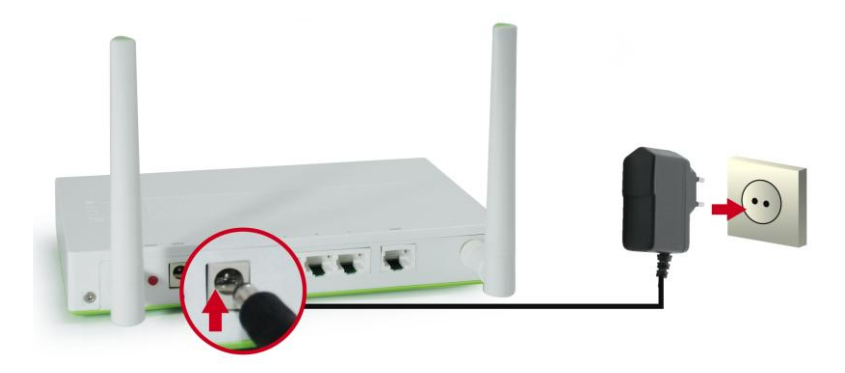

 Περιμένετε μέχρι να αναβοσβήνει σταθερά το φωτάκι της Κατάστασης.
 Αυτό σημαίνει ότι ο δρομολογητής είναι έτοιμος προς χρήση.

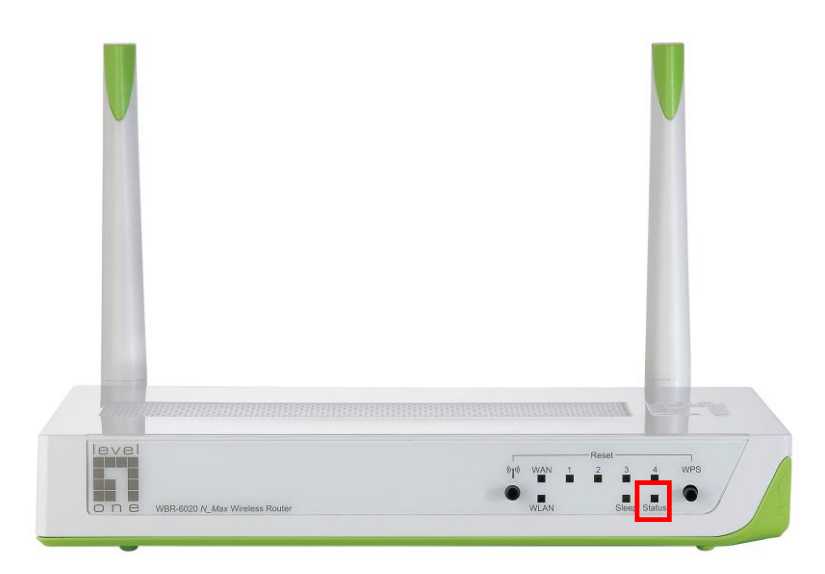

6. Η εγκατάσταση έχει πλέον ολοκληρωθεί. Μπορείτε πλέον να ξεκινήσετε τη ρύθμιση της συσκευής σας.

## Ρύθμιση

 Ξεκινήστε τον WEB-browser (Συνιστάται ο Internet Explorer) Στο πλαίσιο Address (Διεύθυνση), καταχωρήστε τα εξής:

http://192.168.0.1

| 🖉 Setup - Windows Internet Explorer |                       |  |
|-------------------------------------|-----------------------|--|
| <b>GO</b> -                         | 🖉 http://192.168.0.1/ |  |

 Όταν σας ζητηθεί, χρησιμοποιείτε τον παρακάτω κωδικό πρόσβασης.

| level"           |                   |                           |
|------------------|-------------------|---------------------------|
| USER'S MAIN MENU | 🚽 Status          |                           |
|                  | System Password : | (default: password) Login |

Κωδικός πρόσβασης : password

 Την πρώτη φορά που συνδέεστε με το WBR-6020, θα πρέπει να εκτελέσετε τον Οδηγό εγκατάστασης για να διαμορφώσετε τη Σύνδεση Ίντερνετ.

| Please Select the Operations                                        |
|---------------------------------------------------------------------|
|                                                                     |
|                                                                     |
|                                                                     |
|                                                                     |
|                                                                     |
| Wizard                                                              |
| C Advanced Setup                                                    |
|                                                                     |
|                                                                     |
|                                                                     |
|                                                                     |
| * This scroop rominds you to configure until the Mizard is finished |
| This screen reminus you to configure und the Wizdruits infished.    |
| Enter                                                               |

Επιλέξτε Wizard(Οδηγός) και πατήστε Enter.

 Αυτός ο οδηγός θα σας καθοδηγήσει σε ολόκληρη τη διαδικασία εγκατάστασης με 6 εύκολα βήματα.

**Σημείωση:** Για αποτελεσματική ασύρματη ασφάλεια, η LevelOne συνιστά τις μεθόδους κρυπτογράφησης του WPA2.

5. Τελικά, μπορείτε να επιλέξετε να εγκαταστήσετε τη λειτουργία εξοικονόμησης ενέργειάς σας εισάγοντας τις φορές που θα θέλατε να μπει ο δρομολογητής WBR-6020 στη λειτουργία Αδράνειας.

| u set                                                                   | up Wizard - Green Func                                                                              | tion Setting                                                              |                             |                         | [ EXIT |
|-------------------------------------------------------------------------|----------------------------------------------------------------------------------------------------|---------------------------------------------------------------------------|-----------------------------|-------------------------|--------|
| <ul> <li>Smar</li> <li>When</li> <li>nternet I</li> <li>Setu</li> </ul> | t Schedule 🗹 Enable<br>Smart Schedule is Ena<br>before going into Sleep<br>up Sleep times for Every | oled, the router will first detect wh<br>mode.)<br>day or Monday ~ Friday | ether there is anyone still | using the network or    |        |
| 🖱 Setu                                                                  | p Sleep times Manually                                                                              | (                                                                         |                             |                         |        |
| © Even                                                                  | vdav 🔘 Mon~Fri                                                                                      |                                                                           |                             |                         |        |
| From                                                                    | To Use                                                                                              | 24 Hour Format                                                            |                             |                         |        |
| ID                                                                      | Power OFF Days                                                                                      | Power OFF Time(hh:mm)                                                     | Power ON Days               | Power ON<br>Time(hh:mm) |        |
| 1                                                                       | Monday                                                                                              | 22:00                                                                     | Monday                      | 08:00                   |        |
| 12                                                                      | Tuesday                                                                                             | 22:00                                                                     | Tuesday                     | 08:00                   |        |
| 2                                                                       |                                                                                                    | 00.00                                                                     | 16/a data data              | 00.00                   |        |
| 2                                                                       | Wednesday                                                                                           | 22:00                                                                     | wednesday                   | 08:00                   |        |
| 2<br>3<br>4                                                             | Wednesday<br>Thursday                                                                               | 22:00                                                                     | Thursday                    | 08:00                   |        |

Υπάρχουν τρεις μέθοδοι για να ρυθμίσετε το πρόγραμμα Αδράνειας.

| Κάθε μέρα:   | Ορίστε τους ίδιους χρόνους Αναμονής για  |  |
|--------------|------------------------------------------|--|
|              | κάθε μέρα της εβδομάδας.                 |  |
| Δευτέρα ~    | Ορίστε τους ίδιους χρόνους Αναμονής για  |  |
| Παρασκευή:   | κάθε εργάσιμη ημέρα. Ο δρομολογητής θα   |  |
|              | παραμείνει σε λειτουργία Αναμονής το     |  |
|              | Σαβατοκύριακο.                           |  |
| Χειροκίνητα: | Σας επιτρέπει να ρυθμίσετε χειροκίνητα   |  |
|              | τους χρόνους Αναμονής για κάθε ημέρα.    |  |
|              | Μπορείτε επίσης να κάνετε το δρομολογητή |  |
|              | να είναι σε Αναμονή για πολλές ημέρες.   |  |
# Русский

### Комплект поставки

- WBR-6020
- Блок питания (5 B, 2.0A)
- Кабель ЛВС Ethernet RJ-45
- Антенна, 2 шт.
- Компакт-диск с руководством пользователя и служебным программным обеспечением
- Краткое руководство по установке

Если какие либо из указанных предметов отсутствуют, обратитесь к продавцу устройства или дистрибьютору.

Перед началом работы приготовьте полученные у поставщика услуг Интернета данные по параметрам подключения (имя пользователя, пароль).

## Установка

1. Подсоедините входящие в комплект антенны.

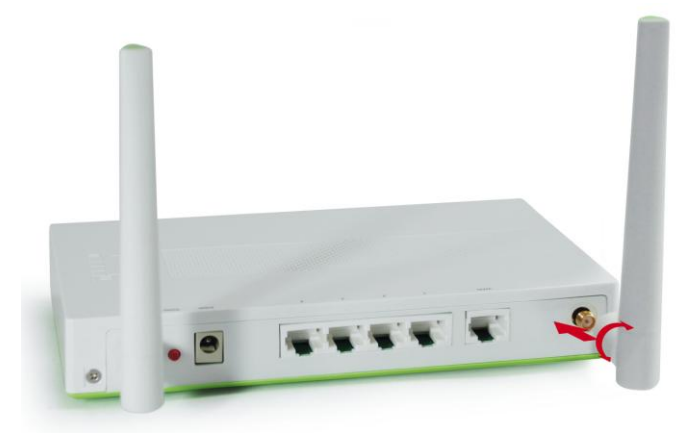

 Подсоедините кабель широкополосного доступа в Интернет к порту «WAN» на маршрутизаторе WBR-6020.

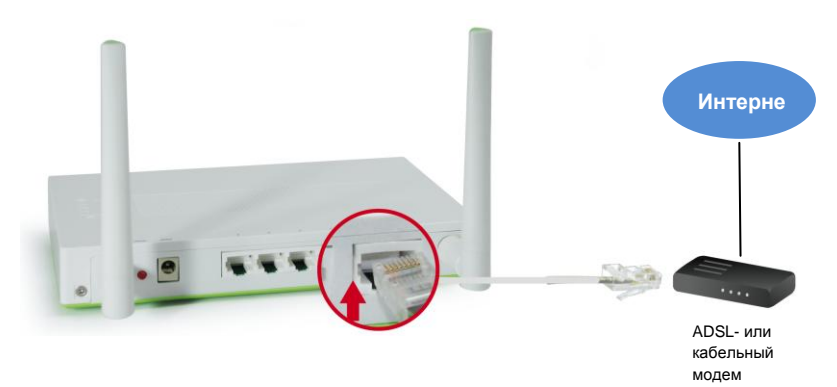

3. Подсоедините кабель ЛВС от компьютера.

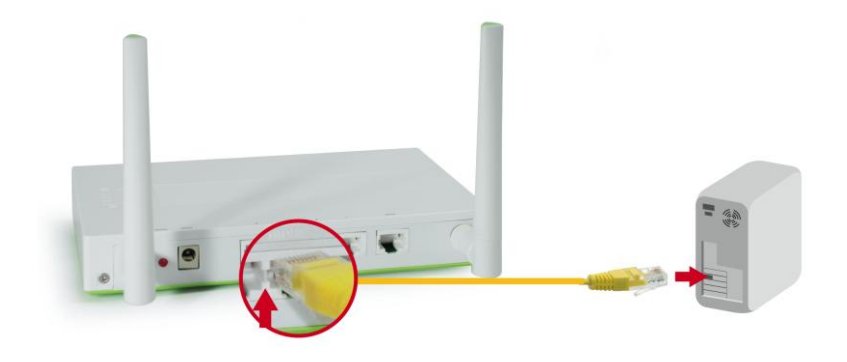

4. Подключите сетевой блок питания.

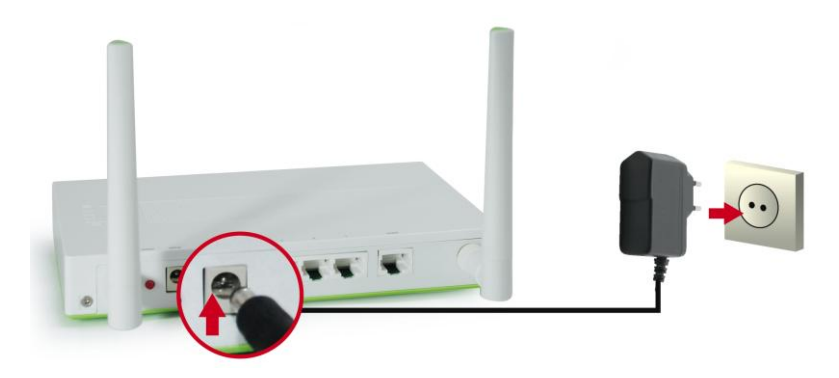

 Подождите, пока индикатор «Status» (Состояние) не начнет постоянно светиться. Это означает, что маршрутизатор готов к использованию.

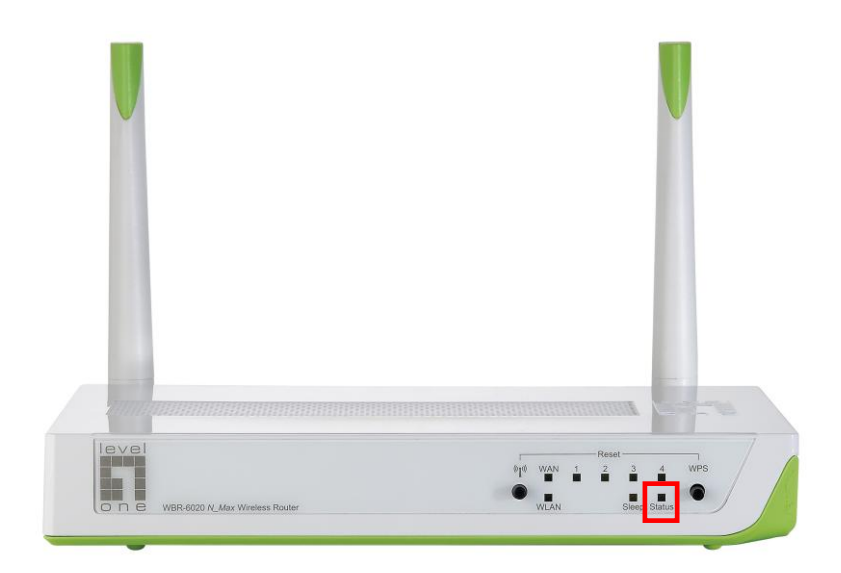

**6.** После этого процедура установки завершена. Теперь можно начать настройку устройства.

### Установка

**1.** Запустите веб-браузер (рекомендуется Internet Explorer). В поле «*Address*» (*Adpec*) введите следующее значение:

http://192.168.0.1

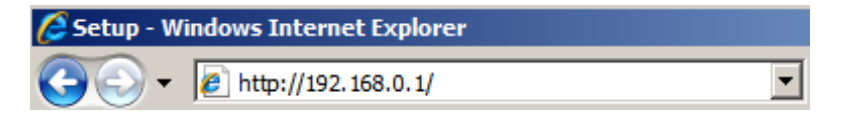

2. В ответ на запрос, введите указанный ниже пароль.

| USER'S MAIN MENU | - Status          |                     |
|------------------|-------------------|---------------------|
|                  | System Password : | (default: password) |

Пароль: password

 При первом подключении WBR-6020 следует запустить «Setup Wizard» (Мастер настройки) для настройки подключения к Интернету.

Выберите пункт «**Wizard**» (**Mactep**) и нажмите кнопку «Enter» (Вход).

| Please Select the Operations                                         |  |  |  |  |  |
|----------------------------------------------------------------------|--|--|--|--|--|
|                                                                      |  |  |  |  |  |
| Wizard     Advanced Setup                                            |  |  |  |  |  |
| * This screen reminds you to configure until the Wizard is finished. |  |  |  |  |  |
| Enter                                                                |  |  |  |  |  |

4. Мастер поможет выполнить настройку за 6 простых шагов.

**Примечание.** Для обеспечения эффективной защиты беспроводной сети, компания LevelOne рекомендует использовать протокол шифрования WPA2.

#### 5. Наконец, вы можете настроить функцию

энергосбережения, введя расписание, по которому маршрутизатор WBR-6020 должен переходить в режим ожидания.

| u seu                                                                       | Setup Wizard - Green Function Setting                       |                                                 |                                                                           |                                            |                                                 |  |  |  |
|-----------------------------------------------------------------------------|-------------------------------------------------------------|-------------------------------------------------|---------------------------------------------------------------------------|--------------------------------------------|-------------------------------------------------|--|--|--|
| <ul> <li>Smart</li> <li>When \$</li> <li>nternet b</li> <li>Setu</li> </ul> | Schedule<br>Smart Schedu<br>efore going in<br>p Sleep times | Enable<br>le is Enal<br>to Sleep I<br>for Every | oled, the router will first detect wh<br>mode.)<br>day or Monday ~ Friday | ether there is anyone still                | using the network or                            |  |  |  |
| 🔘 Setu                                                                      | p Sleep times                                               | Manually                                        |                                                                           |                                            |                                                 |  |  |  |
| C Every                                                                     | dav © Mon~l                                                 | Fri                                             |                                                                           |                                            |                                                 |  |  |  |
| From                                                                        | m To Use 24 Hour Format                                     |                                                 |                                                                           |                                            |                                                 |  |  |  |
|                                                                             |                                                             | 12.2                                            | Berne OFF The Alberta                                                     | Dever ON Deve                              | Power ON                                        |  |  |  |
| ID                                                                          | Power OF                                                    | Days                                            | Power OFF Time(nn:mm)                                                     | Power ON Days                              | Time(hh:mm)                                     |  |  |  |
| ID<br>1                                                                     | Power OF                                                    | Days                                            | 22:00                                                                     | Monday                                     | Time(hh:mm)<br>08:00                            |  |  |  |
| ID<br>1<br>2                                                                | Power OFI<br>Monda<br>Tuesd                                 | i Days<br>ay<br>ay                              | 22:00<br>22:00                                                            | Monday<br>Tuesday                          | Time(hh:mm)<br>08:00<br>08:00                   |  |  |  |
| ID<br>1<br>2<br>3                                                           | Power OFF<br>Monda<br>Tuesd<br>Wednes                       | <b>Days</b><br>ay<br>ay<br>day                  | 22:00<br>22:00<br>22:00<br>22:00                                          | Monday<br>Tuesday<br>Wednesday             | Time(hh:mm)<br>08:00<br>08:00<br>08:00<br>08:00 |  |  |  |
| ID<br>1<br>2<br>3<br>4                                                      | Power OFf<br>Monda<br>Tuesd<br>Wednes<br>Thursd             | <b>Days</b><br>ay<br>ay<br>day<br>ay            | 22:00<br>22:00<br>22:00<br>22:00<br>22:00<br>22:00                        | Monday<br>Tuesday<br>Wednesday<br>Thursday | Time(hh:mm)<br>08:00<br>08:00<br>08:00<br>08:00 |  |  |  |

Доступно три способа настройки расписания перехода в режим ожидания.

- Каждый день: Установка одинакового времени перехода в режим ожидания каждый день недели.
- Понедельник Установка одинакового времени
  - **пятница:** перехода в режим ожидания для каждого рабочего дня. Маршрутизатор будет оставаться в

режиме ожидания в выходные дни.

Вручную: Ручная настройка времени перехода в спящий режим для каждого дня. Также можно настроить переключение маршрутизатора в режим ожидания на несколько дней.